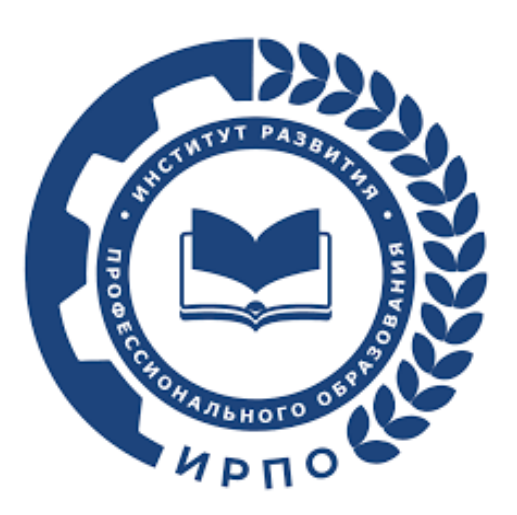

Инструкция по работе Главного эксперта в цифровых платформах: Цифровая платформа (ЦП , de.dp.firpo.ru) Цифровая система оценивания (ЦСО, drs.firpo.ru)

# Оглавление

| Оглавление                                                            | 2  |
|-----------------------------------------------------------------------|----|
| 1. Основные понятия и сокращения                                      | 3  |
| 2. Цифровая платформа (ЦП)                                            | 7  |
| 2.1 Вход и авторизация                                                | 7  |
| 2.2 Работа с сервисом «Личные кабинеты пользователей»                 | 9  |
| 2.3 Список демонстрационных экзаменов                                 | 13 |
| 2.4 Подтверждение участия в ДЭ эксперта экспертной группы             | 14 |
| 2.5 Подтверждение участия в ДЭ технического эксперта                  | 16 |
| 2.6 Подтверждение присутствия участников                              | 17 |
| 2.7 Загрузка акта готовности площадки                                 | 19 |
| 2.8 Работа со ссылками на видеотрансляции и комментариями             | 20 |
| 2.9 Подтверждение проведения экзамена                                 | 20 |
| 3. Цифровая система оценивания (ЦСО)                                  | 22 |
| 3.1 Обзор функционала ЦСО.                                            | 22 |
| 3.2 Этапы работы в ЦСО                                                | 26 |
| Этап 1. Авторизация.                                                  | 26 |
| Этап 2. Экзамены                                                      | 27 |
| Этап 3. Информация по экзамену                                        | 28 |
| Этап 4. Этапы. Чек-лист экзамена                                      | 29 |
| Этап 5. Протоколы, акты, ведомости                                    | 31 |
| Этап 6. Конкурсное задание, критерии оценивания                       | 32 |
| Этап 7. Жеребьёвка рабочих мест участников                            | 33 |
| Этап 8. Начало\окончание экзамена                                     | 33 |
| Этап 9. Ведомости                                                     | 34 |
| 3.3 Внесение оценок                                                   | 35 |
| 4. Завершение экзамена. Загрузка результатов, отчета                  | 37 |
| 4.1 Загрузка результатов                                              | 37 |
| 4.2 Загрузка отчета о проведении ДЭ                                   | 38 |
| 4.3 Контроль закрытия и блокировки экзамена после импорта результатов | 39 |
| Приложение. Протоколы и другие документы ДЭ                           |    |

# 1. Основные понятия и сокращения

| Термин, сокращение                       | Определение                                                                                                    |
|------------------------------------------|----------------------------------------------------------------------------------------------------|
| Аккредитация                             | Право на проведение Демонстрационного экзамена по определенной компетенции с определенным уровнем сложности.                                                                                                    |
| Главный эксперт (ГЭ)                     | Эксперт, организующий и контролирующий<br>деятельность возглавляемой экспертной группы,<br>создаваемой в составе государственной<br>экзаменационной комиссии, не участвующий в<br>оценивании результатов государственной итоговой<br>аттестации, а также обеспечивающий соблюдение всех<br>требований к проведению государственной итоговой<br>аттестации в форме демонстрационного экзамена,<br>назначенный по решению образовательной организации.                                                    |
| Демонстрационный экзамен<br>(ДЭ)         | Форма государственной итоговой и промежуточной<br>аттестации по образовательным программам среднего<br>профессионального образования, направленная на<br>определение уровня освоения выпускником материала,<br>предусмотренного образовательной программой, и<br>степени сформированности профессиональных умений и<br>навыков путем проведения независимой экспертной<br>оценки выполненных выпускником практических<br>заданий в условиях реальных или смоделированных<br>производственных процессов. |
| Задание демонстрационного<br>экзамена    | Практическая задача, моделирующая профессиональную<br>деятельность и выполняемая в режиме реального<br>времени.                                                                                                    |
| ИРПО                                     | Федеральное государственное бюджетное образовательное учреждение дополнительного профессионального образования «Институт развития профессионального образования» (ФГБОУ ДПО ИРПО).                                                                                                    |
| Комплект оценочной<br>документации (КОД) | Комплект документов и материалов, содержащих<br>комплекс требований для проведения<br>демонстрационного экзамена, включающий в себя<br>перечень оборудования и оснащения, расходных<br>материалов, средств обучения и воспитания, план<br>застройки площадки демонстрационного экзамена,<br>требования к составу экспертных групп, инструкции по<br>технике безопасности, а также образцы заданий.                                                                                                    |

| Координатор                                                 | Ответственное лицо от Регионального оператора,<br>отвечающее за формирование регионального графика и<br>организацию демонстрационного экзамена в субъекте<br>Российской Федерации.                                                                                                    |
|-------------------------------------------------------------|----------------------------------------------------------------------------------------------------|
| Критерии оценивания                                         | Разработанная система оценки задания<br>демонстрационного экзамена, основанная на отдельных<br>профессиональных компетенциях, устанавливающая<br>структуру общей суммы баллов, выставляемых по<br>результатам процедуры оценивания.                                                                                                    |
| Куратор                                                     | Лицо, привлеченное от организации, в которой<br>запланировано проведение демонстрационного экзамена,<br>ответственное за все процессы и взаимодействие с<br>Региональным оператором в рамках формирования<br>графика демонстрационного экзамена и организации<br>демонстрационного экзамена непосредственно в<br>организации.                                                                                                    |
| 00                                                          | Образовательная организация.                                                                                                    |
| Подготовительный день<br>демонстрационного<br>экзамена (ПД) | День, назначаемый не позднее чем за один рабочий день<br>до дня проведения демонстрационного экзамена, в<br>течение которого главным экспертом проводится<br>комплекс мероприятий по проверке готовности центра<br>проведения демонстрационного экзамена, включающий<br>в себя осмотр центра проведения демонстрационного<br>экзамена , распределение обязанностей между членами<br>экспертной группы, распределение рабочих мест и<br>знакомство с ними участников демонстрационного<br>экзамена, проводится в присутствии членов экспертной<br>группы, технического эксперта, участников<br>демонстрационного экзамена в соответствии с<br>графиком проведения демонстрационного экзамена. |
| Продолжительность<br>демонстрационного<br>экзамена          | Промежуток времени, непосредственно затрачиваемый<br>участниками демонстрационного экзамена на<br>выполнение задания демонстрационного экзамена,<br>который может быть ограничен в соответствии с<br>требованиями комплекта оценочной документации.                                                                                                    |
| Региональный оператор                                       | Организация, назначаемая РОИВ, ответственная за<br>формирование регионального графика и организацию<br>демонстрационного экзамена в субъекте Российской                                                                                                    |

|                                                          | Федерации.                                                                                                    |
|----------------------------------------------------------|----------------------------------------------------------------------------------------------------|
| РОИВ                                                     | Органы исполнительной власти субъектов Российской<br>Федерации, осуществляющие государственное<br>управление в сфере образования                                                                                                    |
| Технический эксперт (ТЭ)                                 | Лицо, ответственное за техническое состояние<br>оборудования и его эксплуатацию, функционирование<br>инфраструктуры центра проведения демонстрационного<br>экзамена, а также соблюдение всеми присутствующими<br>на площадке лицами требований охраны труда и техники<br>безопасности. Назначается приказом руководителя<br>организации, на базе которой создан центр проведения<br>демонстрационного экзамена.         |
| Участники<br>демонстрационного<br>экзамена               | Выпускники и студенты образовательных организаций<br>по образовательным программам среднего<br>профессионального образования, допущенные по<br>решению образовательной организации до<br>государственной итоговой аттестации в форме<br>демонстрационного экзамена.                                                                                                    |
| Центр проведения<br>демонстрационного<br>экзамена (ЦПДЭ) | Площадка, оборудованная и оснащенная в соответствии<br>с комплектом оценочной документации для проведения<br>демонстрационного экзамена на территории<br>образовательной организации или иной организации.                                                                                                    |
| ЦП                                                       | Цифровая платформа.                                                                                                    |
| ЦСО                                                      | Цифровая система оценивания.                                                                                                    |
| Экзаменационная группа                                   | Группа выпускников, студентов образовательной<br>организации, проходящая демонстрационной экзамен,<br>как правило, в соответствии с требованиями одного<br>комплекта оценочной документации, из одной учебной<br>группы, в рамках одной профессии, специальности<br>среднего профессионального образования, в одном<br>центре проведения демонстрационного экзамена,<br>созданная решением образовательной организации. |
| Эксперт экспертной группы<br>(Эксперт)                   | Лицо, обладающее профессиональными знаниями,<br>навыками и опытом в сфере, соответствующей<br>профессии, специальности среднего профессионального<br>образования, по которой проводится демонстрационный<br>экзамен и которому выдан сертификат эксперта<br>Ворлдскиллс, действие которого не прекращено, данные<br>о котором внесены в реестр сертифицированных<br>экспертов или прошедшее подготовку в качестве       |

|                   | эксперта демонстрационного экзамена в ФГБОУ ДПО<br>ИРПО.                                                                                                    |
|-------------------|----------------------------------------------------------------------------------------------------|
| Экспертная группа | Группа экспертов в составе государственной экзаменационной комиссии, создаваемая по каждой профессии, специальности среднего профессионального образования или виду деятельности, по которому проводится демонстрационный экзамен. |

# 2. Цифровая платформа (ЦП)

## 2.1 Вход и авторизация

При добавлении Главного эксперта на Цифровую платформу пользователю приходит сообщение с просьбой активировать аккаунт (Рис.1).

Для того, чтобы активировать и подтвердить аккаунт, необходимо перейти на форму входа в ЦП по ссылке: <u>https://dp.firpo.ru</u>, ввести логин и пароль из оповещения об активации аккаунта. После ввода данных (авторизации) будет осуществлен вход в Кабинет пользователя на Цифровой платформе.

| дэ | Демонстрационный экзамен de@firpo.ru 🌜 Сегодня в 14:02<br>Иванов Иван Иванович ><br>Папка: Входящие |
|----|----------------------------------------------------------------------------------------------------|
| A  | ктивация аккаунта                                                                                   |
| Ye | зажаемый/ая Иванов Иван Иванович,                                                                   |
| B  | ы зарегистрированы в Цифровой платформе.                                                            |
| ч  | гобы активировать учетную запись, перейдите по ссылке:                                              |
| B  | ведите логин и пароль на странице <u>https://dp.firpo.ru</u> .                                      |
| л  | огин: <u>Livanov@mail.ru</u>                                                                        |
| п  | ароль: yEaRwl                                                                                       |
|    | © 2023 ФГБОУ ДПО «Институт развития профессионального образования»                                  |

Рис.1. Письмо об активации аккаунта

Если на адрес эл. почты не было получено письмо с активацией аккаунта или оно было удалено, необходимо проверить папку «Спам» или восстановить пароль. Для восстановления пароля перейдите по ссылке https://dp.firpo.ru/ и нажмите кнопку «Восстановить пароль» (рис. 2), затем введите адрес эл. почты и нажмите «Создать новый пароль» (рис. 3).

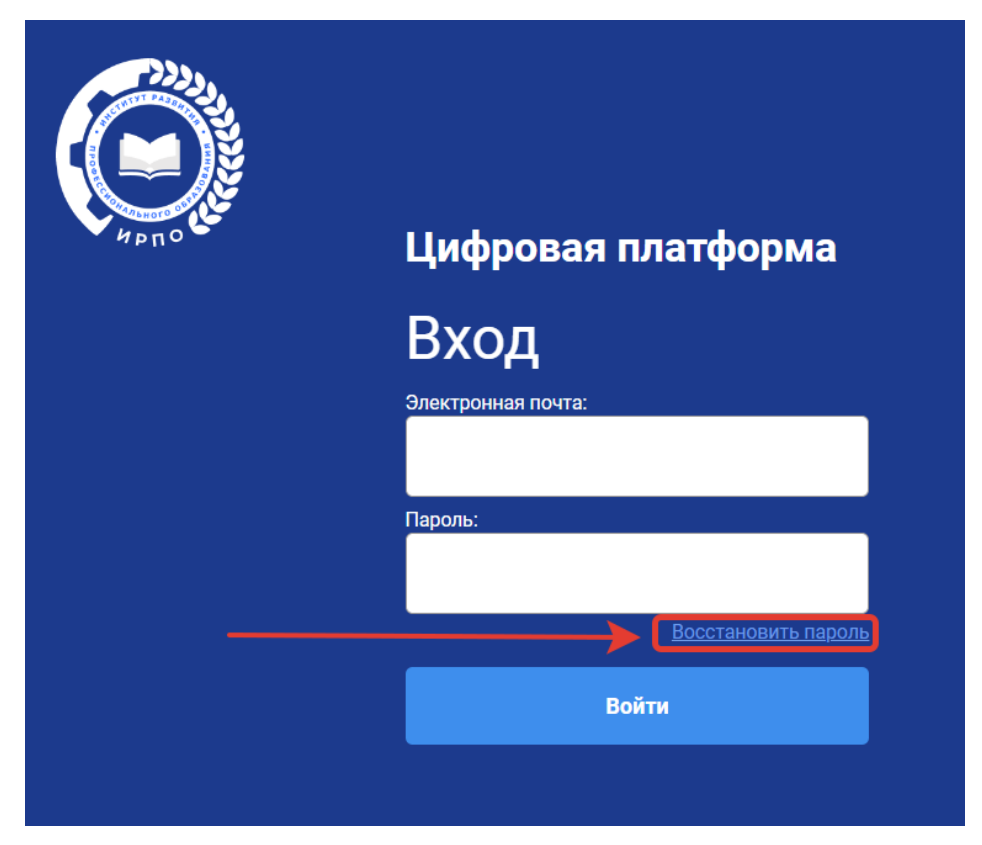

Рис.2. Кнопка «Восстановить пароль»

| Ирпо | <b>Цифровая платформа: і</b><br>Восстановление пароля | кабинет пользователя |
|------|-------------------------------------------------------|----------------------|
|      | Новый пароль                                          |                      |
|      | Повторите пароль                                      |                      |
|      | Создать новый пароль                                  |                      |

Рис.3. Создание нового пароля

После добавления пользователя через учебную группу, пользователю приходит сообщение о назначении Главным экспертом на ДЭ (Рис. 4). Пользователь перенаправляется

на страницу активации. Вход и авторизация в ЦП осуществляется по адресу <u>https://dp.firpo.ru/login</u> / (Рис. 1).

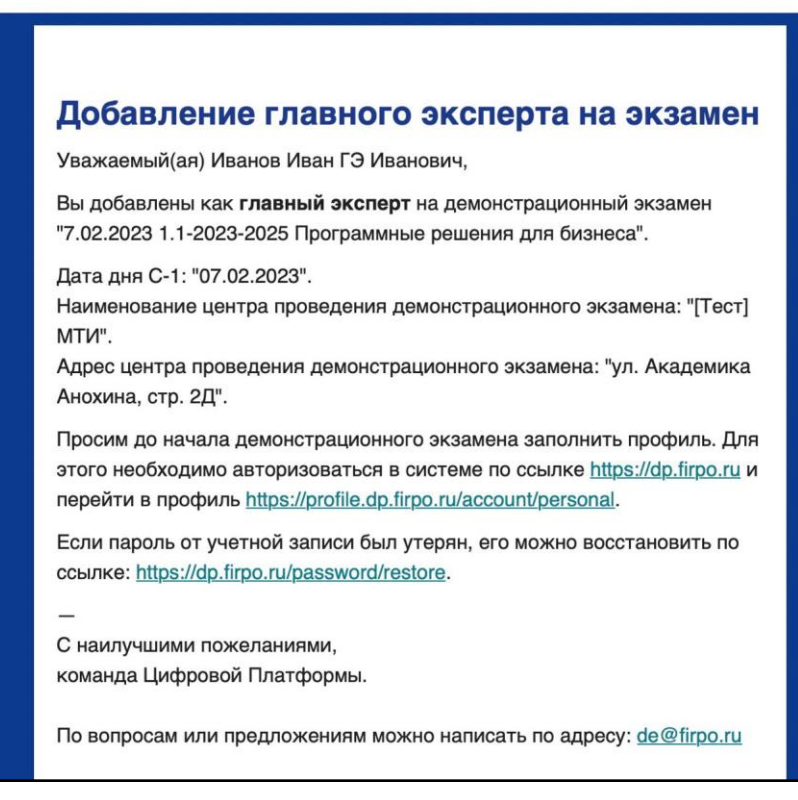

Рис. 4. Письмо о назначении на роль Главного эксперта ДЭ

После авторизации в системе Пользователю будут отображены сервисы ЦП, которые доступны для его роли в системе (Рис. 5).

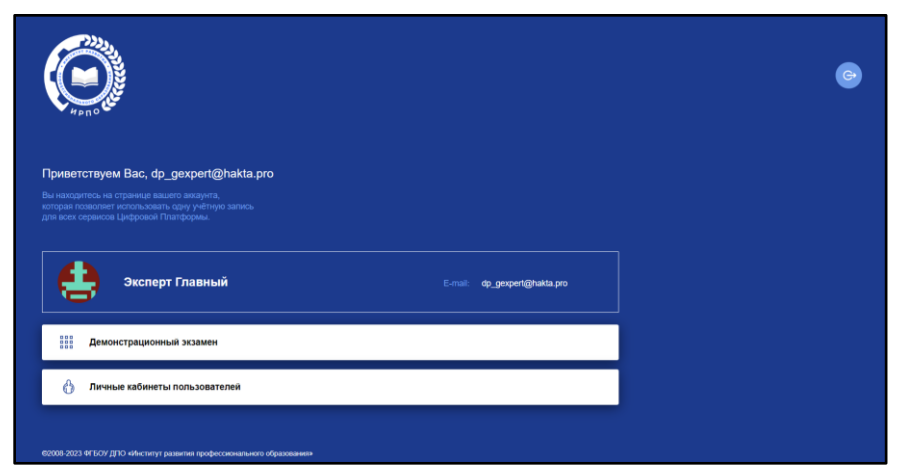

Рис. 5. Личный кабинет

## 2.2 Работа с сервисом «Личные кабинеты пользователей»

После ввода логина и пароля, пользователь переадресовывается/попадает в Кабинет пользователя на ЦП. Чтобы зайти в этот раздел, необходимо нажать на кнопку «Личный кабинет пользователя» (Рис. 6).

Сервис «Личные кабинеты пользователей» содержит и позволяет редактировать личные данные о пользователе, который авторизовался в системе.

|                                                                                                    | Цифровая платформа: ка                                                                                                    | бинет пользователя          |                                  |                      | 🚥 🌒 Иван Иванов 🧕 |
|----------------------------------------------------------------------------------------------------|----------------------------------------------------------------------------------------------------|-----------------------------|----------------------------------|----------------------|-------------------|
| 1                                                                                                    | В профиль                                                                                                    |                             |                                  |                      |                   |
|                                                                                                    | С В профиль<br>Редактирование профиля<br>Личные данные Смена пароля Смена E-mail<br>Фамилия Иванов<br>Фамилия Иван<br>Пол:<br>Мужской Менский<br>Тол:<br>Мужской Женский<br>Бала Баларождения<br>26.04.1900 |                             |                                  |                      |                   |
|                                                                                                    | Личные данные С                                                                                                    | мена пароля Смен            | ia E-mail                        |                      |                   |
|                                                                                                    |                                                                                                    | Фамилия<br>Иванов           | Имя<br>Иван                      | Отчество<br>Иванович |                   |
|                                                                                                    |                                                                                                    | Пол:<br>О Мужской () Ж      | енский                           |                      |                   |
| <u>च</u> Удалить фото                                                                                                    |                                                                                                    | Дата рождения<br>26.04.1900 |                                  |                      |                   |
|                                                                                                    |                                                                                                    |                             |                                  |                      |                   |
|                                                                                                    | E-mail<br>es@hakta.pro                                                                                                    |                             | Номер телефона<br>+7934418902421 |                      |                   |
| Смородаль налосформы кабочнет пользователя       Смородаль         В профиль       Редактирование профиля         Личные данные       Смена пароля       Смена E-mail         Смена Данные       Смена пароля       Смена E-mail         Смена Данные       Смена пароля       Уман         Смена Данные       Смена E-mail       Смена Б-mail         Смена Б-mail       Дата рождения       Ш         Смена E-mail       Номер телефона       +7934418902421         Гражданство         Выберите страну       Смена E-mail |                                                                                                    |                             |                                  |                      |                   |
|                                                                                                    | Гражданство                                                                                                    |                             |                                  |                      |                   |
|                                                                                                    | Выберите страну<br>Россия                                                                                                    | ~                           |                                  |                      |                   |
|                                                                                                    |                                                                                                    |                             |                                  |                      |                   |
|                                                                                                    | Локументы                                                                                                    |                             |                                  |                      |                   |

Рис. 6. Окно редактирования профиля пользователя

Основным разделом сервиса «Личные кабинеты пользователей» является страница «Редактирование профиля» пользователя.

Она содержит 3 вкладки: «Личные данные», «Смена пароля», «Смена E-mail».

Рассмотрим подробнее каждую вкладку.

**І.**Личные данные (Рис. 7).

|                                                                                                    | 12 💿 🕘 Иван Иван       |
|----------------------------------------------------------------------------------------------------|------------------------|
| В профиль 2                                                                                                    | 13                     |
| Редактирование профиля                                                                                                    |                        |
|                                                                                                    |                        |
| личные данные Смена пароля Смена с-таш 3                                                                                                    |                        |
| Фамилия Имя Отче<br>Иванов Иван Ива                                                                                                    | ство 4                 |
| Пол:                                                                                                    |                        |
| Мужской О Женский                                                                                                    |                        |
| Дата рождения . 26.04.1900                                                                                                    |                        |
|                                                                                                    |                        |
|                                                                                                    | _                      |
| E-mail Homep телефона<br>es@hakta.pro +7934418902421                                                                                                    | 5                      |
| Смена E-mail                                                                                                    |                        |
| Гражданство                                                                                                    | ٦                      |
| Выберите страну                                                                                                    | 0                      |
| Россия                                                                                                    |                        |
| Документы                                                                                                    |                        |
| Тип.документа<br>ИНН У НИМ                                                                                                    |                        |
|                                                                                                    |                        |
| Загрузить файл 📅 Удалить документ                                                                                                    |                        |
| Тип документа Номер                                                                                                    |                        |
| СНИЛС 000-000-000 00                                                                                                    |                        |
| Загрумить файл 🔟 Удалить документ                                                                                                    |                        |
|                                                                                                    |                        |
| Тип документа<br>Паспорт гражданина РФ О00000000                                                                                                    | Дата выдачи 12.12.2000 |
|                                                                                                    |                        |
| Загрузить файл 🔟 Удалить документ                                                                                                    |                        |
| Э Добавить документ                                                                                                    |                        |
| Ограниченные возможности здоровья                                                                                                    |                        |
| L                                                                                                    |                        |
|                                                                                                    |                        |
| Место проживания                                                                                                    | 8                      |
| Место проживания<br>Регион Х Населённый пункт Х<br>Республика Татарстан Казань                                                                                                    | 8                      |
| Место проживания Регион Х Населённый пункт Х Республика Татарстан Х Казань                                                                                                    | 8                      |
| Место проживания           Регион         Х           Республика Татарстан         Казань           На базе основного общего или среднего общего образования участник поступил в 00         9                                     | 8                      |
| Место проживания Регион Х Населённый пункт Х Республика Татарстан У Населённый пункт Х На базе основного общего или среднего общего или среднего общего или в 00 9                                                                | 8                      |
| Место проживания Республика Татарстан Х Населённый пункт Х Республика Татарстан Я базе основного общего или среднего общего или среднего общего образования участник поступля в 00 9 Согласие на облаботку посональния в виния 10 | 8                      |
| Место проживания Реглублика Татарстан Казань На базе основного общего или среднего общего или среднего общего образования участник поступил в 00 9 Согласие на обработку персональных данных Данных                               | 8                      |

Рис. 7. Вкладка «Личные данные» – элементы

Данная вкладка содержит следующие элементы:

- 1. Кнопка для обновления страницы (эмблема ИРПО);
- 2. Ссылка, возвращающая на страницу профиля;
- 3. Панель навигации между «Вкладками»:
  - а. Личные данные
  - b. Смена пароля
  - с. Смена E-mail
- 4. Блок «Персональной информации» пользователя (ФИО, пол, дата рождения);
- 5. Блок «Контактная информация»;
- 6. Блок «Гражданство»;
- 7. Блок «Документы»;
- 8. Блок «Место проживания»;
- 9. Блок «На базе основного общего или среднего общего образования участник поступил в ОО»;
- 10. Чекбокс «Согласие на обработку персональных данных»;
- 11. Кнопка «Сохранить изменения»;
- 12. Кнопка перехода в Кабинет пользователя позволяет перейти на страницу с доступными сервисами;
- 13. Меню управления учетной записью.
- **II.** Смена пароля (Рис. 8).

| < | В профиль                                               |   |
|---|---------------------------------------------------------|---|
|   | Редактирование профиля                                  |   |
|   | Личные данные Смена пароля Смена E-mail<br>Смена пароля | 2 |
|   | Старый пароль                                           | ٢ |
|   | Сохранить изменения                                     | 3 |

Рис. 8. Вкладка Смена пароля – элементы

Данная вкладка содержит следующие элементы:

- 1. Панель навигации между Вкладками:
  - а. Личные данные;
  - b. Смена пароля;
  - с. Смена E-mail.
- 2. Блок Смены пароля;
- 3. Кнопка Сохранить изменения;

#### III. Смена E-mail (Рис. 9).

| < В профиль                             |   |
|-----------------------------------------|---|
| Редактирование профиля                  |   |
| Личные данные Смена пароля Смена E-mail |   |
| Смена email                             |   |
| Введите новый email Повторите email     | 3 |
| Сохранить изменения                     |   |

Рис. 9. Вкладка Смена E-mail – элементы

Данная вкладка содержит следующие элементы:

- 1. Панель навигации между Вкладками:
  - а. Личные данные;
  - b. Смена пароля;
  - с. Смена E-mail.
- 2. Блок Смены E-mail;
- 3. Кнопка Сохранить изменения;

## 2.3 Список демонстрационных экзаменов

Список Демонстрационных экзаменов (Рис. 10), на которые назначен пользователь с ролью ГЭ доступен после авторизации в ЦП и выбора сервиса ДЭ.

| <br>Демонстрационные экзамены и экзаменационные группы $\oplus$ Создать заявку на                                                                      |                                                       |          |          |        |     |      |      |        | дэ       |                        |        |         |        |
|----------------------------------------------------------------------------------------------------|-------------------------------------------------------|----------|----------|--------|-----|------|------|--------|----------|------------------------|--------|---------|--------|
| Год: <b>2023</b> ∨                                                                                                    | •                                                     | <b>O</b> | •        | •      | •   | •    | •    | •      | •        | •                      | •      | •       |        |
| Бесенод                                                                                                    | Январь                                                | Февраль  | Март     | Апрель | Май | Июнь | Июль | ABFYCT | Сентябрь | Октябрь                | Ноябрь | Декабрь |        |
| Поиск по ID                                                                                                    |                                                       |          |          |        |     |      |      |        |          |                        |        |         |        |
| Фильтры                                                                                                    |                                                       |          |          |        |     |      |      |        |          |                        |        |         | $\vee$ |
| Регион                                                                                                    |                                                       |          | Компетен | ция    |     | ЦГ   | ІДЭ  |        |          | Статус экзамена<br>Все |        | ~       | Y      |
|                                                                                                    |                                                       |          |          |        |     |      |      |        |          |                        |        |         |        |
| Завершен Лэназначены егос спо провильный уровень чомпетенция: гид День С1<br>17 феврала 2023 г.                                                        |                                                       |          |          |        |     |      |      |        |          |                        |        |         |        |
| Система оценивания: CIS<br>ID 200068 - 17.02.2023 1.4-2023-2025 Правоохранительная деятельность (Полицейский) 18 февраля 2023 г.<br>18 февраля 2023 г. |                                                       |          |          |        |     |      |      |        |          |                        |        |         |        |
| T11 Правоохранительная деятельность (Полицейский)     Дата окончания       Статус ЦПЛЗ: [аккледитеран до 28.02.2023]     18 февраля 2023 г.            |                                                       |          |          |        |     |      |      |        |          |                        |        |         |        |
| ЦПДЭ: <b>АН ПС</b>                                                                                                    | ЦПДЭ:АН ПОО "Томский экономико- юридический техникум" |          |          |        |     |      |      |        |          |                        |        |         |        |

#### Рис.10. Список Демонстрационных экзаменов

Пользователю доступны фильтры для отображения ДЭ в соответствии с заданными параметрами и поиск экзамена по ID.

Доступны следующие фильтры:

- 1. Регион;
- 2. Компетенция(профессия/специальность)
- 3. ЦПДЭ;
- 4. Статус экзамена.

В карточке ДЭ можно увидеть информацию о количестве участников, эти данные расположены возле ссылки «Участники» (Рис. 11).

| ЗАВЕРШЕН ЛЭ НАЗНАЧЕНЫ ФГОС СПО ВЫПУСКНИК                                                                                                    | День С-1<br>17 февраля 2023 г.              |
|----------------------------------------------------------------------------------------------------|---------------------------------------------|
| Система оценивания: CIS<br>ID 200050 - 17.02.2023 1.3-2022-2024 Бухгалтерский учет                                                                                                    | Дата начала<br>18 февраля 2023 г.           |
| R41 Бухгалтерский учет<br>Статус ЦПДЭ: <mark>Не аккредитован</mark><br>ЦПДЭ: <b>ГАПОУ СО "Екатеринбургский экономико-технологический колледж"</b><br>Сверловская область г Екатеринбург, ул Ясная, д 1 к 5 | Дата окончания<br>18 февраля 2023 г.        |
| Статус ГЭ: Согласован 03.02.2023 ()<br>ГЭ: Арутюнова Фарида Ниматулаховна (Свердловская область)<br>В период проведения ДЭ действующих сертификатов/свидетельств у эксперта нет                            |                                             |
| 😤 Заявка на главного эксперта 🛛 Технические эксперты (1) 🖄 Заявка на линейных экспертов (3) 🗸 Заблокировать                                                                                                | Участники 27 (план<br>27). НОК: 0 (план 0). |

Рис. 11. Отображение кол-ва участников

## 2.4 Подтверждение участия в ДЭ эксперта экспертной группы

Чтобы подтвердить участие эксперта, пользователь с ролью ГЭ должен выбрать необходимый экзамен и нажать на ссылку «Заявка на экспертов» (Рис. 12).

| Согласован уо Лэ назначены фгос спо гиа профильный уровень "компетенция"<br>Система оценивания: CIS<br><b>ID 200298 - 18.02.2023 1.1-2022-2024 Банковское дело</b><br>Т48 Банковское дело<br>Статус ЦПДЭ: Аккредитован до 31.12.2024<br>ЦПДЭ:АНПОО "Международный финансово-промышленный колледж дружбы народов"<br>Хабаровский край, г Хабаровск, ул Большая, д 11<br>Статус ГЭ: Согласован 03.02.2023 ©<br>ГЭ: Горбачев Николай Александрович (Хабаровский край) | День С-1<br>18 февраля 2023 г.<br>Дата начала<br>20 февраля 2023 г.<br>Дата окончания<br>21 февраля 2023 г. |
|----------------------------------------------------------------------------------------------------|----------------------------------------------------------------------------------------------------|
| <ul> <li>Заявка на главного эксперта</li> <li>Технические эксперты (1)</li> <li>Заявка на линейных экспертов (3)</li> <li>Отменить подтверждение экзамена (УО)</li> <li>Заблокировать</li> <li>Подтвердить проведение экзамена ГЭ</li> </ul>                                                                                                    | Участники 0 (план<br>10). НОК: 0 (план 0).                                                                  |

Рис. 12. Управление экспертами ДЭ

При нажатии на ссылку (кнопку) «Управление экспертами» откроется окно управления экспертами (Рис. 13).

|                |                                                                           |        |           | × |
|----------------|---------------------------------------------------------------------------|--------|-----------|---|
| Управление     | е экспертами                                                              |        |           |   |
|                |                                                                           |        |           |   |
| Поиск          |                                                                           |        |           |   |
| Введите ФИО ил | пи электронную почту эксперта                                             |        |           |   |
|                | Добавить                                                                  |        |           |   |
|                |                                                                           |        |           |   |
| 10             | Эксперт 1 Эксперт 1 Эксперт 1<br>Байконур                                 |        | отменить  |   |
| E I            | dp_expert_1@hakta.pro<br>В период проведения ДЭ действующих сертификатов/ | Выбран | удалить   |   |
|                | свидетельств у эксперта нет                                               |        |           |   |
|                | 0                                                                         |        |           |   |
| 20             | эксперт з эксперт з эксперт з<br>Алтайский край                           |        | отменить  |   |
| ろう             | dp_expert_3@hakta.pro<br>В период проведения ДЭ действующих сертификатов/ | Выбран | удалить   |   |
|                | свидетельств у эксперта нет                                               |        |           |   |
|                |                                                                           |        |           |   |
|                |                                                                           |        |           |   |
|                |                                                                           |        | Сохранить |   |
|                |                                                                           |        |           |   |
|                |                                                                           |        |           |   |

#### Рис. 13. Назначенные эксперты

Напротив каждого Эксперта экспертной группы будет указан статус «Выбран», а также следующие кнопки управления:

 «Отменить»: если эксперт отсутствует на экзамене, то нажав кнопку, можно отменить его участие в данном ДЭ;  «Удалить»: если при назначении эксперта была допущена ошибка, то нажав кнопку, можно удалить его из данного ДЭ.

Если при создании заявки на ДЭ был установлен чекбокс «Удаленное присутствие одного или нескольких экспертов», то у экспертов отображается признак «Дистанционный (удаленный) формат» (Рис. 14). Для того чтобы указать, что эксперт будет присутствовать на экзамене удаленно пользователю с ролью Главный эксперт, необходимо установить чекбокс «Дистанционный (удаленный) формат» в блоке с данными изменяемого эксперта.

| Тоиск<br>Зведите ФИО | кли электронную почту эксперта                                                                                                    |              |
|----------------------|----------------------------------------------------------------------------------------------------|--------------|
|                      | Добавить                                                                                                    |              |
| ΡИ                   | Имя Отчество<br>Нижегородская область<br>© gmail.com<br>Свидетельство №65576 от 11.11.2020<br>В период проведения ДЭ свидетельство действует<br>Дистанционный (удаленный) формат                                                                                                    | artı.        |
| ти                   | Имя Отчество<br>Чувашская Республика<br>В mail.ru<br>Свидетельство №37886 от 12.02.2022<br>В период проведения ДЭ свидетельство действует<br>Дистанционный (удаленный) формат                                                                                                    | 8(Tb.        |
| ци                   | Мия Отчество     Москва     Москва | arts<br>Atta |

Рис. 14. Наличие признака «Дистанционный (удаленный) формат» участия экспертов

## 2.5 Подтверждение участия в ДЭ технического эксперта

Куратор\координатор назначает технического эксперта. Чтобы ознакомиться с ФИО и контактными данными технического эксперта, пользователь с ролью ГЭ должен выбрать необходимый экзамен и перейти в раздел «Эксперты» (Рис. 15).

| Гехнические эксперты<br>Гоик<br>Ведите ФИО или электронную почту пользователя<br>Добавить<br>Сиснить<br>Дойснить<br>Сиранить         | Т                                              | × |
|----------------------------------------------------------------------------------------------------|------------------------------------------------|---|
| Гонк           Вадите ФИО или электронную почту пользователя           Добавить           Фредера           Фленить           Удоить | технические эксперты                           |   |
| Введите ФИО или электронную почту пользователя<br>Добавить<br>ССИННИТЬ<br>ДАЛИТЬ<br>СОХРАНИТЬ                                        | Поиск                                          |   |
| Добавить<br>Анисимов Евгений Андреевич<br>удлить<br>Сохранить                                                                        | Введите ФИО или электронную почту пользователя |   |
| Анисимов Евгений Андреевич отменить<br>Удлить<br>Сохранить                                                                           | Добавить                                       |   |
| Сохранить                                                                                                    | Анисимов Евгений Андреевич отменить удалить    |   |
| Сохранить                                                                                                    |                                                |   |
| Сохранить                                                                                                    |                                                |   |
|                                                                                                    | Сохранить                                      |   |
|                                                                                                    |                                                |   |

#### Рис.15. Технические эксперты

## 2.6 Подтверждение присутствия участников

Следующим шагом при подготовке и проведении ДЭ является подтверждение присутствия участников.

Внимание: подтверждение присутствия участников необходимо выполнять в подготовительный день проведения экзамена, так как данной функций Главный эксперт подтверждает реальное присутствие участников на экзамене.

Чтобы подтвердить присутствие участников ДЭ, необходимо в списке экзаменов выбрать ДЭ и нажать на кнопку «Участники» либо перейти в экзамен, нажав на название (в данном случае, ID 225213 - 07.02.2023) (Рис. 16).

| НОВЫЙ       ЛЭ НАЗНАЧЕНЫ       ФГОС       СПО       ГИА         Система оценивания: CIS       ID 225213 - [TecT] 7.02.2023 1.1-2023-2025 Программные решения для бизнеса         09 Программные решения для бизнеса IT Software Solutions for Business         Статус ЦПДЭ:       Не аккредитован         ЦПДЭ:       Тест] МТИ         г. Москва, ул. Академика Анохина, стр. 2Д         Статус ГЭ:       Согласован 06.02.2023         Э       Иванов Иван ГЭ Иванович (г. Москва)         се_таіп_ехрет(@hakta.pro         В период проведения ДЭ действующих сертификатов/свидетельств у эксперта нет | День С-1<br>7 февраля 2023 г.<br>Дата начала<br>9 февраля 2023 г.<br>Дата окончания<br>9 февраля 2023 г. |
|----------------------------------------------------------------------------------------------------|----------------------------------------------------------------------------------------------------|
| 🖉 Управление экспертами (2)                                                                                                    | Участники 0 (план<br>2). НОК: 0 (план 0).                                                                |

#### Рис. 16. Переход к просмотру подробной информации о ДЭ

После перехода к просмотру подробной информации о ДЭ необходимо выбрать смену (Рис. 17) или экзаменационную группу из списка, нажав на её название.

| Смена №1                                                                                          | Дата выдачи<br><b>06.02.2023</b>                                                            | Дата начала<br><b>07.02.2023</b>                                 | Дата окончания<br><b>07.02.2023</b> | ~ |
|---------------------------------------------------------------------------------------------------|---------------------------------------------------------------------------------------------|------------------------------------------------------------------|-------------------------------------|---|
| <b>Группа 34406</b> СЭЗ-1                                                                         | 9-13                                                                                        |                                                                  |                                     |   |
| Государственное би<br>образовательное уч<br>"Новосибирский ст<br>08.02.01 Строитель<br>сооружений | юджетное профессион<br>чреждение Новосибир<br>роительно-монтажный<br>ъство и эксплуатация з | а <b>льное<br/>ской области<br/>и́ колледж"</b><br>зданий и      | <b>g</b> 6/                         | 6 |
| Смена №1                                                                                          | Дата выдачи<br><b>07.02.2023</b>                                                            | Дата начала<br><b>08.02.2023</b>                                 | Дата окончания<br>08.02.2023        | ~ |
| <b>Группа 34407</b> СЭЗ-1                                                                         | 9-13                                                                                        |                                                                  |                                     |   |
| Государственное би<br>образовательное уч<br>"Новосибирский ст<br>08.02.01 Строитель<br>сооружений | юджетное профессион<br>чреждение Новосибир<br>роительно-монтажный<br>оство и эксплуатация з | а <b>льное</b><br>ской области<br><b>і колледж</b> "<br>•даний и | <b>&amp;</b> 5/                     | 6 |

#### Рис. 17. Выбор смены ДЭ

После этого в списке справа отобразится перечень участников. Для того чтобы подтвердить присутствие участника на ДЭ, ГЭ необходимо нажать кнопку «Подтвердить присутствие» напротив Ф.И.О. каждого участника (Рис. 18).

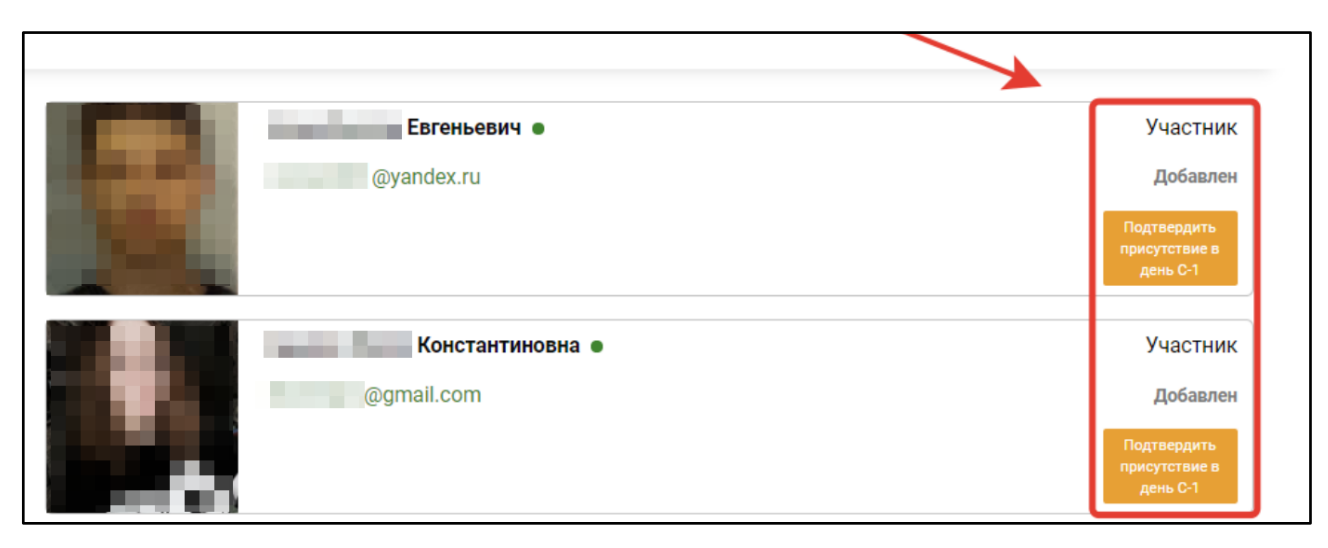

Рис. 18. Подтверждение присутствия участников

Подтверждение присутствия выполняется для каждого участника, фактически присутствующего на ДЭ в подготовительный день. Подробную информацию о каждом участнике можно посмотреть в его профиле. Для этого необходимо перейти на страницу «Просмотр профиля», нажав на его Ф.И.О.

После подтверждения присутствия выбранного участника, состояние кнопки «Подтвердить присутствие в подготовительный день» изменится на «Отменить присутствие» и отобразится статус «Присутствовал в ПД» (Рис. 19). Проставление данного статуса производится для всех студентов демонстрационного экзамена, независимо от количества экзаменационных групп.

Внимание: корректировка статуса присутствия становится недоступной после подтверждения ДЭ ГЭ.

|    | Березина Валерия Олеговна 🗕 | Участник                |
|----|-----------------------------|-------------------------|
| БB |                             | Присутствовал<br>на C-1 |
|    |                             | Отменить<br>присутствие |

Рис. 19. Присутствие подтверждено

## 2.7 Загрузка акта готовности площадки

Следующим действием при подготовке и проведении ДЭ является загрузка акта готовности площадки.

Чтобы загрузить акт готовности площадки необходимо перейти на страницу просмотра подробной информации о ДЭ, далее в раздел «Документы» после чего прикрепить файл акта в формате .pdf с помощью кнопки «Загрузить» (Рис. 20).

Рекомендация: наименование файла не должно быть длинным, т.к. возможны проблемы с загрузкой документа из-за названия.

| 6              | Цифровая платформа: демонстрационный экзамен                                                                                                    |
|----------------|----------------------------------------------------------------------------------------------------|
| And the second |                                                                                                    |
|                | НОВЫЙ ЛЭ НАЗНАЧЕНЫ ФГОС СПО ГИА ПРОФИЛЬНЫЙ УРОВЕНЬ "КОМПЕТЕНЦИЯ"                                                                                                    |
|                | ID 225213 - 7.02.2023 1.1-2023-2025 Программные решения для бизнеса: Экзаменационные группы<br>09 Программные решения для бизнеса IT Software Solutions for Business |
|                | ЭКЗАМЕН ЭКСПЕРТЫ ДОКУМЕНТЫ (0/2)                                                                                                    |
|                | Документы                                                                                                    |
|                | Тип документа<br>Акт готовности площадки                                                                                                    |
|                | Загрузить                                                                                                    |
|                |                                                                                                    |
|                | Тип документа<br>Отчет ГЭ по итогам проведения ДЭ                                                                                                    |
|                | Загрузить                                                                                                    |
|                |                                                                                                    |
|                |                                                                                                    |
|                |                                                                                                    |

Рис. 20. Загрузка Акта готовности площадки

## 2.8 Работа со ссылками на видеотрансляции и комментариями

Главный эксперт может видеть, редактировать, добавлять и удалять ссылки на видеотрансляции, если это предусмотрено при проведении ДЭ, и комментарии до начала ДЭ и видеть ссылки на видеотрансляции и комментарии после завершения ДЭ (Рис. 18):

| Система оценивания: CIS                               |                            |
|-------------------------------------------------------|----------------------------|
| Сводная информация об участниках:                     |                            |
| Участников со статусом "Прикреплен" / "Присутствовал  | на С-1": <b>20/20 чел.</b> |
| Участников со статусом "Сдавал" / "Загружены результа | ты": <b>0/0 чел.</b>       |
| Прямая URL ссылка на видеотрансляцию экзамена:        |                            |

Рис. 21. Внешний вид полей ссылок на видеотрансляции и комментарии

## 2.9 Подтверждение проведения экзамена

Последним действием для запуска ДЭ является подтверждение проведения экзамена Главным экспертом.

Внимание: экзамен возможно подтвердить в случае, если он подтвержден Координатором и имеет статус «Согласован УО».

Чтобы подтвердить проведение экзамена пользователю с ролью ГЭ необходимо нажать на ссылку «Подтвердить проведение экзамена» (Рис. 22).

| Согласован уо лэ назначены ФГОС СПО ГИА ПРОФИЛЬНЫЙ УРОВЕНЬ "КОМПЕТЕНЦИЯ"                                                                                       |
|----------------------------------------------------------------------------------------------------|
| ID 200229 - 7.02.2023 1.4-2023-2025 Правоохранительная деятельность (Полицейский): Экзаменационные группы<br>T11 Правоохранительная деятельность (Полицейский) |
| ЭКЗАМЕН ЭКСПЕРТЫ ДОКУМЕНТЫ (0/2)                                                                                                    |
| Статус ЦПДЭ: <mark>Аккредитован до 28.02.2023</mark><br>ЦПДЭ: <b>ГБПОУ города Москвы "Колледж полиции"</b><br>г. Москва, г Москва ул Фабрициуса, д 26          |
|                                                                                                    |
| Эксп<br>Техні                                                                                                    |
| Система оценивания: CIS                                                                                                    |
| Сводная информация об участниках:                                                                                                    |
| Участников со статусом "Прикреплен" / "Присутствовал на C-1": 26/0 чел.                                                                                        |
| Участников со статусом "Сдавал" / "Загружены результаты": <b>0/0 чел.</b>                                                                                      |
| Прямая URL ссылка на видеотрансляцию экзамена:                                                                                                    |
| 🛨 Добавить ссылку                                                                                                    |
| Комментарий (при необходимости):                                                                                                    |
|                                                                                                    |
| Главный эксперт подтверждает присутствие участников на площадке в день С-1.                                                                                    |
| <ul> <li>После чего необходимо подтвердить проведение экзамена нажав на кнопку ниже.</li> <li>Подтвердить проведение экзамена ГЭ</li> </ul>                    |

#### Рис. 22. Подтвердить проведение экзамена

После выполнения данного действия экзамен стартовал и главный эксперт может перейти к работе с системой ЦСО.

# 3. Цифровая система оценивания (ЦСО)

## 3.1 Обзор функционала ЦСО.

Вход и авторизация в ЦСО осуществляется по адресу https://drs.firpo.ru/.

Для авторизации в системе необходимо указать логин и пароль, который придет на почту от администратора данного ресурса. После авторизации в системе Пользователю будут отображены сервисы ЦСО, которые доступны для его роли в системе (Рис. 23).

| Цифровая<br>Система<br>Оценивания |                                                                                                    | •                |
|-----------------------------------|----------------------------------------------------------------------------------------------------|------------------|
|                                   | Экзамены                                                                                                    | T                |
| С                                 | Все экзамены                                                                                                    |                  |
| _                                 | <sup>⊭ 123</sup><br>ID 200222 \34796 1.02.2023 1.4-2023-2025 Правоохранительная<br>деятельность (Полицейский)   | •                |
|                                   | Подготовительный день (C-1): 01 February                                                                        |                  |
|                                   | Старт экзамена (С1): 02 February                                                                                | Перейти в сводку |
| Панель<br>управления              | ″ <sup>⊮ 121</sup><br>ID 200224 \34798 2.02.2023 1.4-2023-2025 Правоохранительная<br>деятельность (Полицейский) |                  |
|                                   | Подготовительный день (C-1): 02 February                                                                        |                  |
|                                   | Старт экзамена (С1): 03 February                                                                                | Перейти в сводку |
|                                   | <sup># 131</sup><br>ID 200227 \34803 6.02.2023 1.4-2023-2025 Правоохранительная<br>деятельность (Полицейский)   |                  |
|                                   | Подготовительный день (C-1): 06 February                                                                        |                  |
|                                   | Старт экзамена (C1): 07 February                                                                                | Перейти в сводку |

Рис. 23. Доступные сервисы

После выбора необходимого экзамена, появится сводная информация по данному ДЭ (Рис. 24).

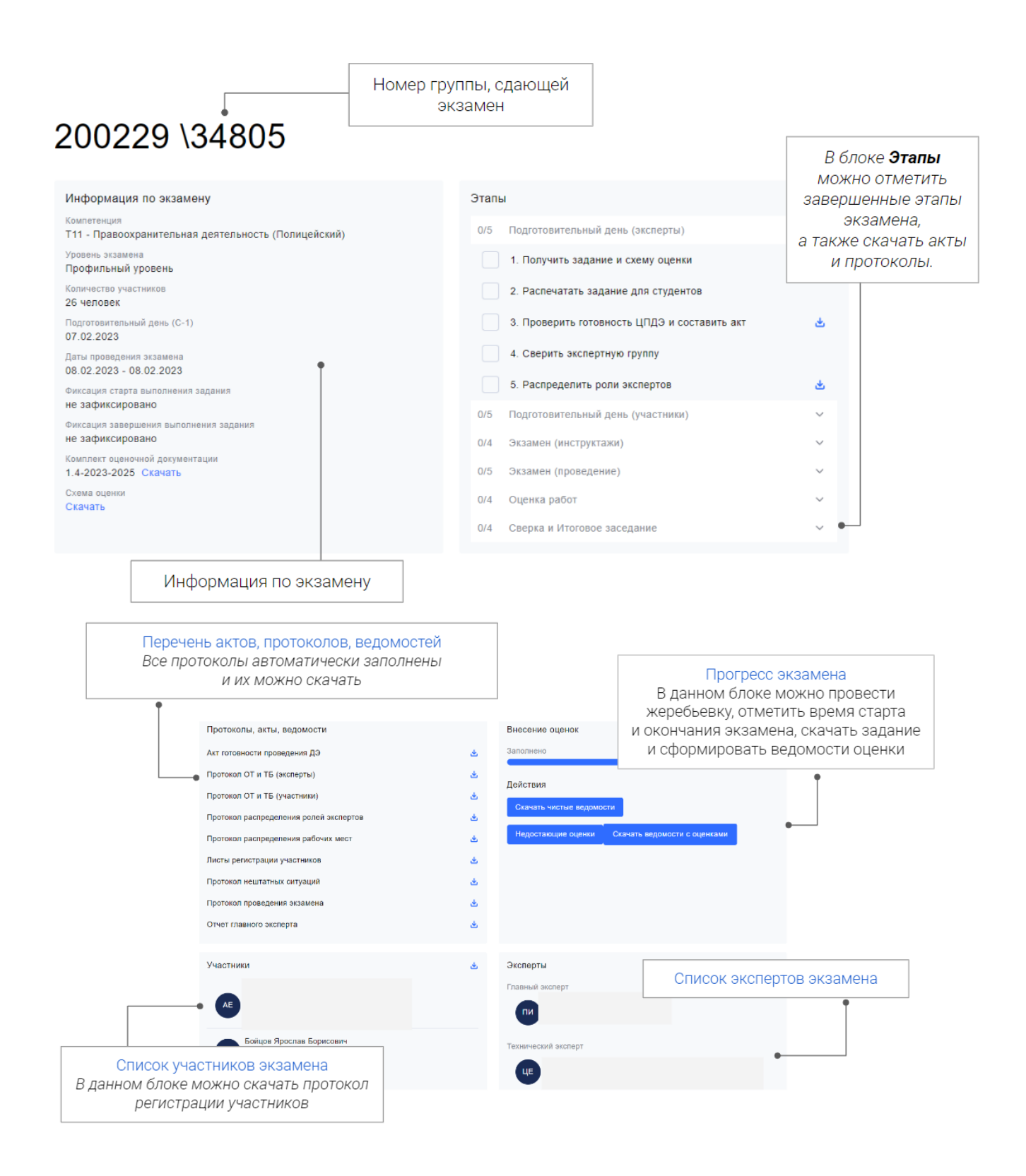

Рис. 24. Сводная информация экзамена

Раздел «Информация по экзамену» состоит из следующих элементов:

- 1. Наименование компетенции;
- 2. Уровень экзамена;

- 3. Профессия\специальность;
- 4. Наименование образовательной организации;
- 5. Количество участников;
- 6. Подготовительный день;
- 7. Даты проведения экзамена;
- 8. Фиксация старта выполнения задания;
- 9. Фиксация завершения выполнения задания;
- 10. Комплект оценочной документации;
- 11. Схема оценки.

Раздел «Этапы» состоит из следующих элементов (чекбокс):

#### Подготовительный день (эксперты)

- 1. Получить задание и схему оценки;
- 2. Проверить готовность ЦПДЭ и составить акт;
- 3. Сверить экспертную группу;
- 4. Распределить роли экспертов.

#### Подготовительный день (участники)

- 1. Допустить студентов на площадку (заполнить листы регистрации);
- Прослушать инструктаж технического эксперта по труда и безопасности производства;
- 3. Провести инструктаж по правилам ДЭ;
- 4. Провести жеребьевку рабочих мест;
- 5. Дать время студентам на ознакомление с РМ (не менее 2 академ.часов);
- 6. Распечатать задание для студентов.

#### Экзамен (инструктажи)

- 1. Поставить отметки и подписи в листах регистрации;
- 2. Проверить с экспертами РМ на предмет запрещенных материалов/инструментов;
- 3. Прослушать инструктаж технического эксперта по ОТ и ТБ;
- 4. Повторить правила проведения ДЭ для участников.

#### Экзамен (проведение)

- Выдать студентам распечатанные версии задания и дать время на ознакомление (не менее 15 минут);
- 2. Разрешить студентам занять рабочие места;
- 3. Зафиксировать время начала экзамена;
- 4. Зафиксировать время завершения экзамена;
- 5. Зафиксировать результаты выполнения задания.

#### Оценка работ

- 1. Распечатать оценочные ведомости для рукописного ввода оценок;
- 2. Передать ведомости экспертной группе;
- 3. Перенести оценки из рукописных ведомостей в Цифровую систему;
- 4. Заблокировать оценки.

#### Сверка результатов и составление отчета

- 1. Сверить результаты (рукописных и заблокированных оценок);
- 2. Подписать с экспертной группой Протокол проведения ДЭ;
- 3. Составить отчет о проведении ДЭ.

Раздел «Протоколы, акты, ведомости» состоит из следующих элементов:

- 1. Акт готовности проведения ДЭ;
- 2. Протокол охраны труда и безопасности производства (эксперты);
- 3. Протокол охраны труда и безопасности производства (участники);
- 4. Протокол распределения ролей экспертов;
- 5. Протокол распределения рабочих мест;
- 6. Листы регистрации участников;
- 7. Протокол нештатных ситуаций;
- 8. Протокол проведения экзамена;
- 9. Отчет главного эксперта.

Раздел «Внесение оценок» состоит из следующих элементов:

- 1. Индикатор заполнения оценок;
- 2. Кнопки:
  - а. Обновить данные из ЦП;

- b. Скачать чистые ведомости;
- с. Зафиксировать старт экзамена.

Раздел «Участники» состоит из следующих элементов:

- 1. Кнопка «Провести жеребьевку»
- 2. Список участников с указанием:
  - а. ФИО;
  - b. Адрес электронной почты;
  - с. Количества набранных баллов;
  - d. Номер рабочего места.

Раздел «Эксперты» состоит из следующих элементов:

- 1. Главный эксперт;
- 2. Технический эксперт;
- 3. Эксперты;

с указанием ФИО и адресов электронной почты.

Внимание: Фиксация времени начала или окончания экзамена - учитывает только время выполнения задания участниками. Проверка работ, ввод оценок, финальный брифинг и т.д. не учитываются. Например, на выполнение задание отведено 8 часов, соответственно начало выполнения экзамена будет в 8.00, окончание - 16.00.

## 3.2 Этапы работы в ЦСО

Рассмотрим подробнее этапы проведения ДЭ в ЦСО.

#### Этап 1. Авторизация.

Необходимо пройти регистрацию/авторизацию (рис. 25), для этого требуется заполнить следующие поля:

- 1. Почта;
- 2. Пароль.

| Вход            |  |
|-----------------|--|
| Почта           |  |
| Пароль          |  |
| Запомнить меня? |  |
| Войти           |  |
|                 |  |

Рис. 25. Внешний вид окна авторизации в ЦСО

## Этап 2. Экзамены

Выберите необходимый экзамен (рис. 26). Обратите внимание, что у каждого экзаменационного потока свой экзамен. Главный эксперт ОБЯЗАН в подготовительный день проверить наличие всех экзаменационных групп в ЦСО.

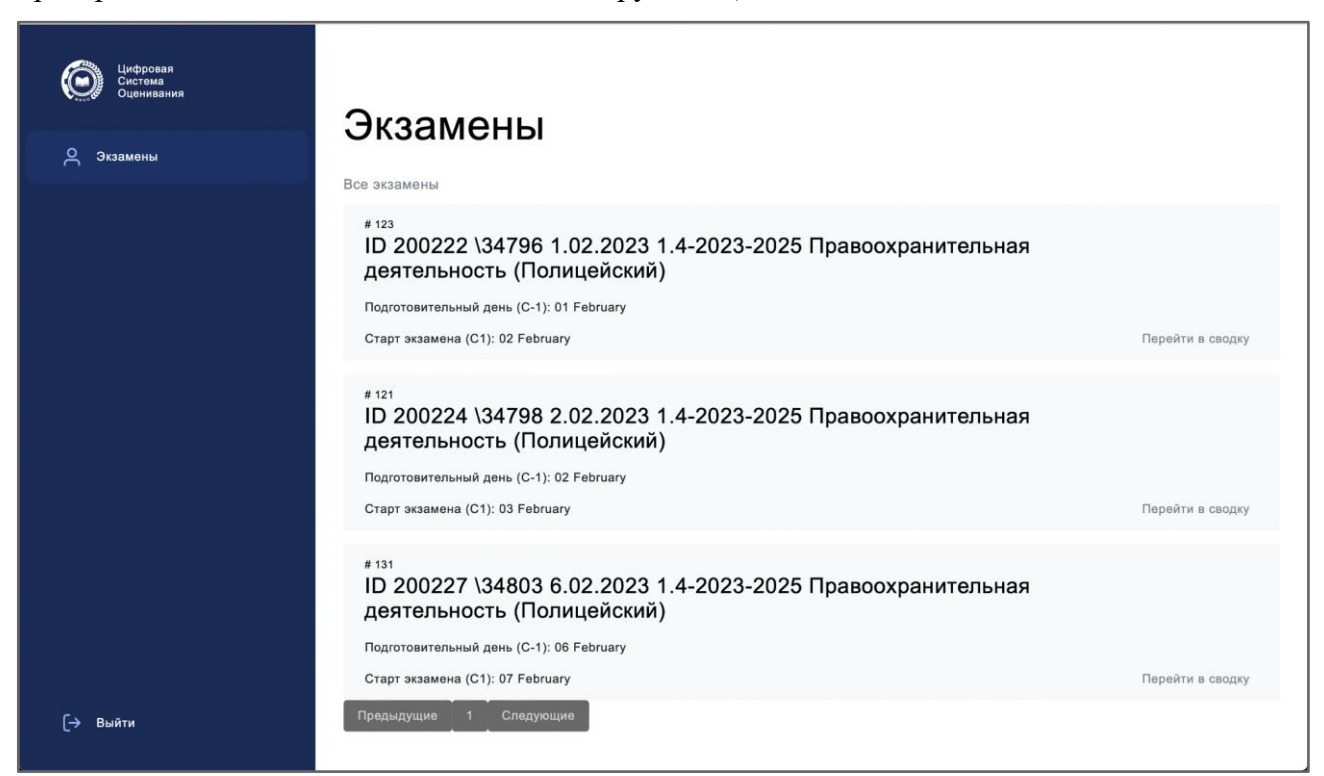

Рис. 26. Перечень доступных экзаменов

#### Этап 3. Информация по экзамену

Проверьте информацию о текущем экзамене (Рис. 27), а именно:

- 1. Наименование компетенции;
- 2. Уровень экзамена;
- 3. Профессия/специальность;
- 4. Наименование образовательной организации;
- 5. Количество участников;
- 6. Подготовительный день;
- 7. Даты проведения экзамена;
- 8. Фиксация старта выполнения задания;
- 9. Фиксация завершения выполнения задания;
- 10. Комплект оценочной документации;
- 11. Схема оценки.

В случае несоответствия, обратитесь в техническую поддержку.

| Компетенция<br>T11 - Правоохр        | анительная деятельность (Полицей          | іский) |
|--------------------------------------|-------------------------------------------|--------|
| Учебное заведен<br>ГБПОУ города      | <sup>іе</sup><br>Москвы "Колледж полиции" |        |
| Уровень экзамен<br>Профильный у      | оовень                                    |        |
| Количество учас<br><b>24 человек</b> | ников                                     |        |
| Подготовительнь<br>08.02.2023        | й день (С-1)                              |        |
| Даты проведения<br>09.02.2023 - 09   | экзамена<br>.02.2023                      |        |
| Фиксация старта<br>не зафиксиров     | выполнения задания<br>а <b>но</b>         |        |
| Фиксация заверц<br>не зафиксиров     | ения выполнения задания<br>ано            |        |
| Комплект оценоч<br>1.4-2023-2025     | юй документации<br>Скачать                |        |
| Схема оценки<br>Скачать              |                                           |        |

Рис. 27. Информация об экзамене

#### Этап 4. Этапы. Чек-лист экзамена

Пройдите этапы экзамена и поставьте отметку в соответствующих полях (рис. 28), а именно:

Раздел «Этапы» состоит из следующих элементов (чекбокс):

#### Подготовительный день (эксперты)

- 1. Получить задание и схему оценки;
- 2. Проверить готовность ЦПДЭ и составить акт;
- 3. Сверить экспертную группу;
- 4. Распределить роли экспертов.

#### Подготовительный день (участники)

- 1. Допустить студентов на площадку (заполнить листы регистрации);
- Прослушать инструктаж технического эксперта по труда и безопасности производства;
- 3. Провести инструктаж по правилам ДЭ;
- 4. Провести жеребьевку рабочих мест;
- 5. Дать время студентам на ознакомление с РМ (не менее 2 академ.часов);
- 6. Распечатать задание для студентов.

#### Экзамен (инструктажи)

- 1. Поставить отметки и подписи в листах регистрации;
- 2. Проверить с экспертами РМ на предмет запрещенных материалов/инструментов;
- 3. Прослушать инструктаж технического эксперта по ОТ и ТБ;
- 4. Повторить правила проведения ДЭ для участников.

#### Экзамен (проведение)

- 1. Выдать студентам распечатанные версии задания и дать время на ознакомление (не менее 15 минут);
- 2. Разрешить студентам занять рабочие места;
- 3. Зафиксировать время начала экзамена;
- 4. Зафиксировать время завершения экзамена;
- 5. Зафиксировать результаты выполнения задания.

#### Оценка работ

- 1. Распечатать оценочные ведомости для рукописного ввода оценок;
- 2. Передать ведомости экспертной группе;
- 3. Перенести оценки из рукописных ведомостей в Цифровую систему;
- 4. Заблокировать оценки.

#### Сверка и итоговое заседание

- 1. Сверить результаты (рукописных и заблокированных оценок);
- 2. Подписать с экспертной группой Протокол проведения ДЭ;
- 3. Составить отчет о проведении ДЭ.

| Этап | 1                                            |     |
|------|----------------------------------------------|-----|
| 0/5  | Подготовительный день (эксперты)             | ^   |
|      | 1. Получить задание и схему оценки           |     |
|      | 2. Распечатать задание для студентов         |     |
|      | 3. Проверить готовность ЦПДЭ и составить акт | (*) |
|      | 4. Сверить экспертную группу                 | Ŭ   |
|      | 5. Распределить роли экспертов               | 쓰   |
| 0/5  | Подготовительный день (участники)            | ~   |
| 0/4  | Экзамен (инструктажи)                        | ~   |
| 0/5  | Экзамен (проведение)                         | ~   |
| 0/4  | Оценка работ                                 | ~   |
| 0/4  | Сверка и Итоговое заседание                  | ~   |

Рис. 28. Этапы экзамена

Для скачивания

актов/протоколов/ведо мостей необходимо

|           |                                                                                                    | ПРОТОН                                                                                                    | ЮЛ                                                                                                    |                                  |                    |
|-----------|----------------------------------------------------------------------------------------------------|----------------------------------------------------------------------------------------------------|----------------------------------------------------------------------------------------------------|----------------------------------|--------------------|
|           | распределени                                                                                                    | ия рабочих мест и ознакомл                                                                                                    | ения участников с документ                                                                                                    | ацией,                           |                    |
| 4 MPNO -  |                                                                                                    | оборудованием и раб                                                                                                    | очими местами                                                                                                    |                                  |                    |
|           |                                                                                                    |                                                                                                    |                                                                                                    |                                  |                    |
| Уровень Д | <b>ДЭ</b> :                                                                                                    | Профильный уровень (Профессионал                                                                                                    | итет)                                                                                                    |                                  |                    |
| Образоват | тельная организация:                                                                                                    |                                                                                                    |                                                                                                    |                                  | 1D#2<br>09         |
| Компетени | ция:                                                                                                    | 09 - Программные решения для бизн                                                                                                    | eca                                                                                                    |                                  | ФЭС-34<br>КОД 17.6 |
| ГЭ на пло | ещадке:                                                                                                    | Терентьев Егор Митрофанович                                                                                                    |                                                                                                    |                                  | Вариант<br>Поток 1 |
|           |                                                                                                    |                                                                                                    |                                                                                                    |                                  |                    |
|           | ознакомиться с регл<br>экзаменационной пл<br>времени (не более 2<br>инструментов, расхо<br>имею, умение польз<br>Правилам охраны т<br>проведена справедля | аментом демонстрационного экзамена,<br>ощадке, протестировать оборудование<br>академических часов). Получены и изу<br>одных материалов. Экзаменационную д<br>оваться оборудованием и расходными<br>ууда получил в полном объеме, обязук<br>вво и честно. Претензий не имеем. | оборудованием и рабочими местами на<br>в течение необходимого для ознакомлен<br>учены инструкции по использованию<br>окументацию внимательно изучил, вопр<br>материалами подтверждаю. Инструктаж<br>ось соблюдать все требования. Жеребьен | ния<br>осов не<br>по<br>вка была |                    |
| № п.п.    | a                                                                                                    | ФИО участников                                                                                                    | Номер рабочего места                                                                                                    | Под                              | пись               |
| 1         | Суворов Михаил                                                                                                    | I Гордеевич                                                                                                    | 3                                                                                                    |                                  |                    |
| 2         | Филатова Нина А                                                                                                    | Антоновна                                                                                                    | 1                                                                                                    |                                  |                    |
| 3         | Харитонов Кири                                                                                                    | лл Витальевич                                                                                                    | 2                                                                                                    |                                  |                    |
| Дата:     | <u>16 января 2023</u>                                                                                                    |                                                                                                    | Главный эксперт:                                                                                                    |                                  |                    |
|           |                                                                                                    |                                                                                                    |                                                                                                    | (под                             | (пись)             |
| Докуме    | нт сформирован:                                                                                                    | 16 января 2023 08:46:58                                                                                                    |                                                                                                    |                                  |                    |
|           |                                                                                                    |                                                                                                    |                                                                                                    |                                  |                    |

Рис. 29. Пример сформированного документа

#### Этап 5. Протоколы, акты, ведомости

Протоколы ДЭ представлены в блоке «Протоколы, акты, ведомости» (рис. 30), которые, при необходимости, также можно скачать (пример сформированного протокола - рис. 29).

Данный раздел состоит из следующих элементов:

- 1. Акт готовности проведения ДЭ
- 2. Протокол охраны труда и безопасности производства (эксперты)
- 3. Протокол охраны труда и безопасности производства (участники)
- 4. Протокол распределения ролей экспертов
- 5. Протокол распределения рабочих мест
- 6. Листы регистрации участников
- 7. Протокол нештатных ситуаций
- 8. Протокол проведения экзамена
- 9. Отчет главного эксперта

| Протоколы, акты, ведомости             |   |
|----------------------------------------|---|
| Акт готовности проведения ДЭ           | * |
| Протокол ОТ и ТБ (эксперты)            | ځ |
| Протокол ОТ и ТБ (участники)           | ۷ |
| Протокол распределения ролей экспертов | * |
| Протокол распределения рабочих мест    | * |
| Листы регистрации участников           | * |
| Протокол нештатных ситуаций            | * |
| Протокол проведения экзамена           | * |
| Отчет главного эксперта                | * |

Рис. 30. Блок «Протоколы, акты, ведомости».

#### Этап 6. Конкурсное задание, критерии оценивания

Конкурсное задание и критерии оценивания представлены в блоке «Информация по экзамену» (рис. 31).

| Информация по экзамену                                     |                  |
|------------------------------------------------------------|------------------|
| Компетенция<br>Т11 - Правоохранительная деятельнос         | ть (Полицейский) |
| Учебное заведение<br>ГБПОУ города Москвы "Колледж полиц    | ции"             |
| Уровень экзамена<br>Профильный уровень                     |                  |
| Количество участников<br>25 человек                        |                  |
| Подготовительный день (С-1)<br>08.02.2023                  |                  |
| Даты проведения экзамена<br>09.02.2023 - 09.02.2023        |                  |
| Фиксация старта выполнения задания<br>не зафиксировано     |                  |
| Фиксация завершения выполнения задания<br>не зафиксировано |                  |
| Комплект оценочной документации<br>1.4-2023-2025 Скачать   |                  |
| Схема оценки<br>Скачать                                    |                  |

Рис. 31. Конкурсная документация

Для скачивания задания и критериев оценивания необходимо нажать на ссылку "Скачать". Обратите внимание, в случае, если задание предполагает наличие приложений, формируется zip - архив, который необходимо будет скачать и распаковать.

#### Этап 7. Жеребьёвка рабочих мест участников

Жеребьевку участников можно провести с помощью кнопки «Жеребьёвка» (рис. 32). Результат можно посмотреть в блоке «Участники», либо в блоке «Протоколы, акты, ведомости» - «Протокол распределения рабочих мест».

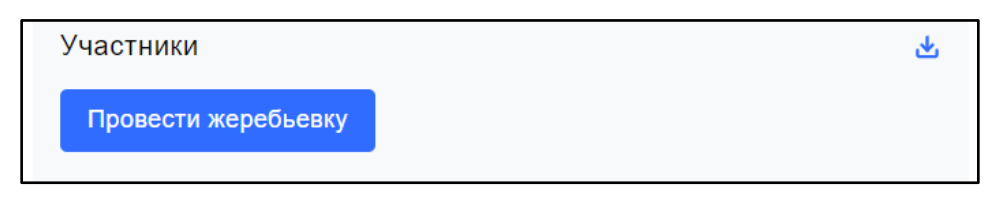

Рис. 32. Внешний вид кнопки «Жеребьёвка»

#### Этап 8. Начало\окончание экзамена

Для того, чтобы зафиксировать старт ДЭ необходимо нажать на кнопку «Зафиксировать начало экзамена» в разделе «Внесение оценок» (рис. 33).

| Внесение оценок             |                              | >  |
|-----------------------------|------------------------------|----|
| Заполнено                   |                              | 0% |
| Действия                    |                              |    |
| Зафиксировать старт экзамен |                              |    |
| Скачать чистые ведомости    | Скачать ведомости с оценками |    |
|                             |                              |    |

Рис. 33. Внешний вид кнопки «Зафиксировать начало экзамена»

Для того, чтобы зафиксировать окончание экзамена необходимо нажать на кнопку «Зафиксировать завершение экзамена» в разделе «Внесение оценок» (рис. 34). Фиксация времени окончания экзамена НЕ ЯВЛЯЕТСЯ блокировкой оценок.

| Внесение оценок                            | >          |
|--------------------------------------------|------------|
| Заполнено                                  | 0%         |
| Действия                                   |            |
| Отменить старт экзамена                    |            |
| Зафиксировать завершение экзамена          |            |
| Скачать чистые ведомости Скачать ведомости | с оценками |
|                                            |            |
|                                            |            |

Рис. 34. Внешний вид кнопки «Зафиксировать завершение экзамена»

#### Внимание: без фиксации времени начала экзамена, внесение оценок недоступно.

#### Этап 9. Ведомости

Доступны два вида ведомостей для работы с оценками:

- 1. Чистые ведомости;
- 2. Ведомости с внесенными оценками.

Необходимые ведомости можно скачать в блоке «Внесение оценок» (Рис. 35).

| Внесение оценок            | >                            |
|----------------------------|------------------------------|
| Заполнено                  | 0%                           |
| Действия                   |                              |
| Отменить старт экзамена    |                              |
| Зафиксировать завершение з | кзамена                      |
| Скачать чистые ведомости   | Скачать ведомости с оценками |
|                            | Ŭ                            |
|                            |                              |

Рис. 35. Внешний вид кнопок для скачивания всех ведомостей

## 3.3 Внесение оценок

Внесение оценок доступно в разделе «Оценка» на боковой панели (рис. 36).

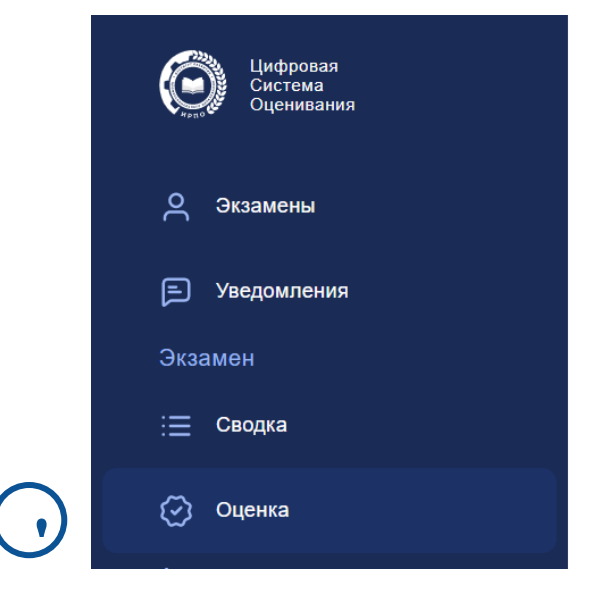

Рис. 36. Боковая панель. Раздел «Оценка»

В поле «Участник» необходимо выбрать участника, в поле «Подкритерий» требуемый подкритерий для внесения оценок, и в открывшейся области внести оценки, согласно рукописным ведомостям (рис. 37). Фиксация оценок происходит в каждом отдельном блоке подкритерия с помощью плавающей круглой синей кнопки-галочка. Сохранение оценок происходит либо при нажатии этой кнопки, либо по клавише Enter.

| Подкр  | итерий А1                                                                                                    |                                                                        |
|--------|----------------------------------------------------------------------------------------------------|------------------------------------------------------------------------|
| А1И1   | Заполнение информации об организации в программе<br>автоматизации учета<br>Заполнено название организации, ИНН, КПП - 0,2 Заполнены + банковские реквизиты - 0,5<br>Заполнены + данные ИФНС, фондов, коды статистики - 0,7 Заполнены + ответственные лица -<br>1,0 | 0,34<br>макс. 1,00                                                     |
| А1И2   | Формирование справочников<br>Вычесть все баллы, если справочники не сформированы или сформированы неправильно.<br>Сформирована группа справочников по номенклатуре - 0,5 Сформирована группа справочников по<br>котрагентам - 0,5                                  | 0,10<br>MBRC: 1,00                                                     |
| А1И3   | Ввод начальных остатков по счетам<br>Вычет за каждый неправильный остаток по синтетическому и/или аналитическому<br>счету - 0,1 балла.<br>4 остатка                                                                                                    | 0,06<br>макс: 0,40                                                     |
| Подкри | терий А1                                                                                                    | Итого: 0,50                                                            |
|        |                                                                                                    | Сохранить введённые оценки                                             |
|        | Фиксация оценок происходит в каждом от,<br>с помощью плавающей круглой синей кнопк<br>происходит либо при нажатии этой кноп                                                                                                    | дельном блоке подкри<br>и-галочка. Сохранение<br>ки, либо по клавише Е |

Рис. 37. Внесение оценок

После внесения всех оценок, в блоке «Внесение оценок» раздела «Сводка» необходимо заблокировать внесенные оценки, нажав на кнопку «Заблокировать оценки» (рис. 38). Данная кнопка появляется после внесения всех оценок;

| Внесение оценок              | >    |
|------------------------------|------|
| Заполнено                    | 100% |
| Действия                     |      |
| Скачать чистые ведомости     |      |
| Отменить завершение экзамена |      |
|                              |      |

Рис. 38. Внешний вид кнопки «Заблокировать оценки»

## 4. Завершение экзамена. Загрузка результатов, отчета

### 4.1 Загрузка результатов

После завершения работы в системе ЦСО ГЭ (выполнения блокировки оценок), результаты необходимо загрузить (импортировать) в ЦП.

Для этого надо произвести подтверждение сдачи экзамена в ЦП для каждого участника. После подтверждения сдачи экзамена участника, состояние кнопки «Подтвердить присутствие и завершить выполнение задания» изменится на «Отменить присутствие участника на экзамене», а у участника отобразится статус «Сдавал экзамен». (Рис. 39)

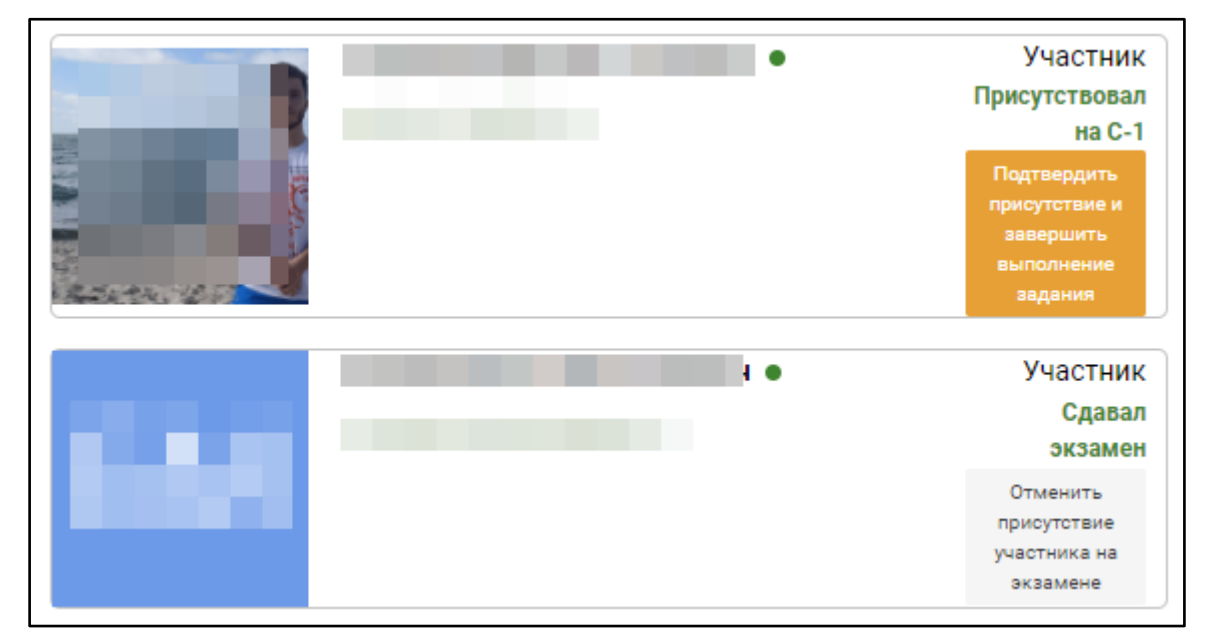

Рис. 39. Окно подтверждения присутствия участника на экзамене

После блокировки оценок в ЦСО, результаты автоматически импортируются в ЦП. Далее, после успешного импорта результатов, напротив каждого участника экзаменационной группы, система отобразит набранный результат, (Рис. 40)

|     | Андреев Андрей Михайлович 💿           | Участник                     |
|-----|---------------------------------------|------------------------------|
| ΔΝΛ |                                       | Сдавал<br>экзамен            |
|     | Результаты (скиллс-паспорт): 41.95/47 | Открепить от<br>экз. группы. |
|     | Безгина Дарья Артемовна 🔹             | Участник                     |
| БЛ  |                                       | Сдавал<br>экзамен            |
| рд  | Результаты (скиллс-паспорт): 35.05/47 | Открепить от<br>экз. группы. |

Рис. 40. Результат участника на экзамене

## 4.2 Загрузка отчета о проведении ДЭ

После завершения экзамена в ЦСО ГЭ должен загрузить отчет о проведении Демонстрационного экзамена в ЦП.

Форму отчета можно скачать в ЦСО в разделе «Протоколы, акты, ведомости» (рис. 41).

|     | Протоколы, акты, ведомости             |   |
|-----|----------------------------------------|---|
|     | Акт готовности проведения ДЭ           | ۷ |
|     | Протокол ОТ и ТБ (эксперты)            | * |
|     | Протокол ОТ и ТБ (участники)           | * |
|     | Протокол распределения ролей экспертов | ♨ |
|     | Протокол распределения рабочих мест    | ځ |
|     | Листы регистрации участников           | ځ |
|     | Протокол нештатных ситуаций            | ₹ |
|     | Протокол проведения экзамена           | ۷ |
| ( ) | Отчет главного эксперта                | ۷ |
|     |                                        |   |

Рис. 41. Отчет главного эксперта

Далее необходимо заполнить, подписать, отсканировать и загрузить данный протокол в формате PDF на ЦП (рис. 42).

| Рекомендация: наименование файла не должно быть длинным, т.к. возможны блемы с загрузкой документа из-за названия. |                                                |                                                                      |  |  |
|----------------------------------------------------------------------------------------------------|------------------------------------------------|----------------------------------------------------------------------|--|--|
| ID 200227 - 6.02.2023 1.4-2023-2025 Г<br>Т11 Правоохранительная деятельность (Поли<br>ЭКЗАМЕН ЭКСПЕРТЫ ДОКУМЕНТЫ   | Травоохранительная<br>цейский)<br>(2/2) ЖУРНАЛ | деятельность (Полицейский): Экзаменационные группы                   |  |  |
| Документы<br>Тип документа<br>Акт готовности площадки<br>Загрузить                                                 | ~                                              | <b>Загружен <u>Акт.pdf (538.72 kB)</u> 6 февраля 2023 г. X</b>       |  |  |
| Тип документа<br>Отчет ГЭ по итогам проведения ДЭ<br>Загрузить                                                     | ~                                              | <b>Загружен <u>Отчет ГЭ.РDF (432.1 kB)</u> 7</b> февраля 2023 г.   × |  |  |

Рис. 42. Загрузка отчета о проведении ДЭ

# 4.3 Контроль закрытия и блокировки экзамена после импорта результатов

Закрытие экзамена происходит на странице просмотра подробной информации о ДЭ в ЦП. Для перехода на данную страницу ГЭ необходимо нажать на название ДЭ и произойдет переадресация на страницу с подробными данными (Рис. 43).

| ЗАВЕРШЕН ЛЭ НАЗНАЧЕНЫ ФГОС СПО ПРОФИЛЬНЫЙ УРОВЕНЬ "КОМПЕТЕНЦИЯ" ГИА                                                                                            |
|----------------------------------------------------------------------------------------------------|
| ID 200227 - 6.02.2023 1.4-2023-2025 Правоохранительная деятельность (Полицейский): Экзаменационные группы<br>T11 Правоохранительная деятельность (Полицейский) |
|                                                                                                    |
| ЭКЗАМЕН ЭКСПЕРТЫ ДОКУМЕНТЫ (2/2) ЖУРНАЛ                                                                                                    |
| Статус ЦПДЭ: Аккредитован до 28.02.2023                                                                                                    |
| цпдэ. гыноуторода москвы колледж полиции<br>г Москва, г Москва ул Фабрициуса, л 26                                                                             |
| ГЭ: Рыб                                                                                                    |
| +79(                                                                                                    |
| Эксперты: 5                                                                                                    |
| Технические эксперты: 1                                                                                                    |
| Система оценивания: <b>CIS</b>                                                                                                    |
| Сводная информация об участниках:                                                                                                    |
| Участников со статусом "Прикреплен" / "Присутствовал на С-1": <b>25/25 чел.</b>                                                                                |
| Участников со статусом "Сдавал" / "Загружены результаты": <b>25/25 чел.</b>                                                                                    |
| Прямая URL ссылка на видеотрансляцию экзамена:                                                                                                    |
|                                                                                                    |
|                                                                                                    |
| Комментарий (при необходимости):                                                                                                    |
| $\checkmark$                                                                                                    |
|                                                                                                    |
|                                                                                                    |
| ✓ Заблокировать ✓ ДЭ завершен 7 февраля 2023 г.                                                                                                    |

Рис. 43. Страница с подробной информации об экзамене

Для закрытия экзамена ГЭ должны быть выполнены следующие условия:

- 1. Загружен акт готовности площадки;
- 2. Загружен отчет главного эксперта;
- 3. У участников сдавших демонстрационный экзамен стоит статус «Сдавал экзамен»;
- 4. Импортированы результаты из ЦСО в ЦП;

Кнопка «Завершить экзамен» становится активной после того, как условия выполнены (Рис. 44).

| Комментарий (при необходимости): |                                  |                                  |                                     |        |  |
|----------------------------------|----------------------------------|----------------------------------|-------------------------------------|--------|--|
|                                  |                                  |                                  | $\checkmark$                        |        |  |
|                                  |                                  |                                  |                                     |        |  |
| ДЭ не завершен                   |                                  |                                  |                                     |        |  |
| Смена №1                         | Дата выдачи<br><b>09.02.2023</b> | Дата начала<br><b>10.02.2023</b> | Дата окончания<br><b>10.02.2023</b> | $\sim$ |  |

Рис. 44. Отображение кнопки «Завершить экзамен»

При нажатии на кнопку «Завершить экзамен» отображается предупреждение о том, что после закрытия экзамена станет невозможным изменение данных, внесенных в ДЭ. Недоступными для изменения становятся:

- 1. Изменение статуса экзамена и его корректировка;
- 2. Удаление/замена акта готовности площадки и отчета главного эксперта;
- 3. Изменение/удаление главного или эксперта экспертной группы;
- 4. Добавление/удаление/замена участников экзаменационной группы и их статусов (подтверждено присутствие, сдал экзамен, убрать из экзамена и т.д.);
- 5. Повторный импорт результатов их ЦСО в ЦП;
- 6. Возможность скачать файлы задания;
- 7. Экспорт участников и экспертов в ЦСО;
- Удаление участника из учебной группы или удаление учебной группы с этим участником;

После закрытия демонстрационного экзамена текст кнопки «Завершить экзамен» изменяется на текст «ДЭ завершен» (зеленым цветом). Рядом с данным текстом отображается дата закрытия экзамена (Рис. 45).

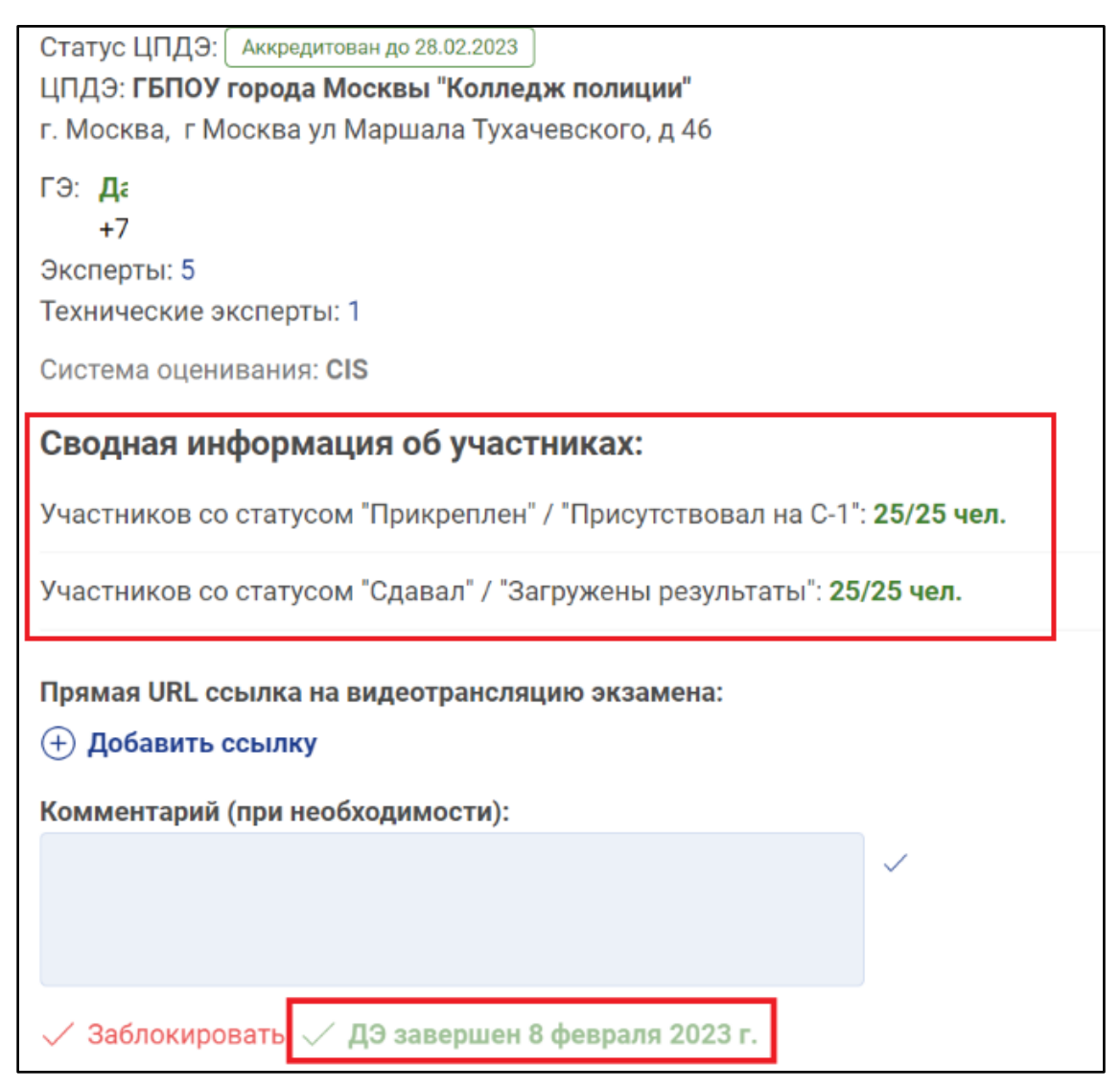

Рис. 45. Отображение статуса экзамена «ДЭ завершен»

После завершения экзамена НЕОБХОДИМО сверить информацию об участниках: статусы, набранные баллы (Рис.46).

| Смена №1                                    | Дата выдачи<br>06.02.2023                    | Дата начала<br><b>07.02.2023</b> | Дата окончания<br><b>07.02.2023</b> | ~  | Λ Λ | Андреев Андрей Михайлович • 1<br>mail@rambler.ru | 2 Участник<br>Сдавал                    |
|---------------------------------------------|----------------------------------------------|----------------------------------|-------------------------------------|----|-----|--------------------------------------------------|-----------------------------------------|
| Группа 34803 4<br>ГОСУДАРСТВЕ<br>ПРОФЕССИОН | 5 2023<br>ННОЕ БЮДЖЕТНОЕ<br>АЛЬНОЕ ОБРАЗОВАТ | ЕЛЬНОЕ                           | <b>8</b> 25/                        | 25 | AA  | Результаты (скиллс-паспорт): <b>41.95/47</b>     | экзамен<br>Опкрепить от<br>экз. групък  |
| УЧРЕЖДЕНИЕ<br>ПОЛИЦИИ                       | ГОРОДА МОСКВЫ КС                             | олледж                           |                                     |    |     | Безгина Дарья Артемовна 🔹                        | Участник<br>Сдавал                      |
| <b>40.02.02</b> Прав                        | оохранительная деят                          | ельность                         |                                     |    | ЬД  | Результаты (скиллс-паспорт): 35.05/47            | окзамен<br>Открелить от<br>ака. группы. |
|                                             |                                              |                                  |                                     |    |     | Васильев Владислав Константинович •              | Участник                                |
|                                             |                                              |                                  |                                     |    | BB  |                                                  | Сдавал<br>экзамен                       |
|                                             |                                              |                                  |                                     |    |     | Результаты (скиллс-паспорт): <b>31.3/47</b>      | Открепить от<br>экз. группы.            |

Рис. 46. Отображение сводной информации об участнике

(1 - ФИО участника; 2 - сдавал\не сдавал экзамен; 3 - Количество набранных баллов).

# Приложение. Протоколы и другие документы ДЭ

- 1. Акт готовности ЦПДЭ
- 2. Листы регистрации участников
- 3. Протокол ОТ и БП (участники)
- 4. Протокол ОТ и БП (эксперты)
- 5. Протокол распределения ролей экспертов
- 6. Протокол распределения рабочих мест
- 7. Протокол нештатных ситуаций
- 8. Протокол проведения демонстрационного экзамена
- 9. Отчет главного эксперта
- 10. Ведомость для рукописного ввода оценок
- 11. Ведомость с внесенными оценками

## 2. Листы регистрации участников

| Д                                                                                                    | ЕМОНСТРАЦИОННЫ                                                                           | Й ЭКЗАМЕН                                                       | ID# \347 1                         |  |
|----------------------------------------------------------------------------------------------------|------------------------------------------------------------------------------------------|-----------------------------------------------------------------|------------------------------------|--|
| the state of the state of the s | ЛИСТ РЕГИСТР                                                                             | ации                                                            | 1.4-2023-20<br>Потог               |  |
| Образовательная орг                                                                                                    | анизация:                                                                                |                                                                 |                                    |  |
| Фамил                                                                                                    | 18                                                                                       | Документ                                                        |                                    |  |
| Им                                                                                                    | 151                                                                                      | Серия                                                           |                                    |  |
| Отчест                                                                                                    | 30                                                                                       | Номер                                                           |                                    |  |
| BO BPE!                                                                                                    | МЯ ПРОВЕДЕНИЯ ЭКЗА                                                                       | МЕНА СОБЛЮДАЙТЕ П                                               | РАВИЛА                             |  |
|                                                                                                    | 3AIIPE1                                                                                  | ЦАЕТСЯ:                                                         |                                    |  |
| в центре проведения<br>и заданием демонстр                                                                                                    | с другими выпускниками, з<br>экзамена, если это не пред<br>рационного экзамена.<br>РАЗРЕ | усмотрено комплектом оцен                                       | находнальних<br>ючной документации |  |
| <ul> <li>иметь при себе лека<br/>в специально отведе<br/>экзамена за предела»</li> </ul>                                                                                                    | арственные средства и пита<br>нном для этого помещении<br>ии центра проведения экзам     | ние, прием которых осущес<br>согласно плану проведения<br>тена. | твляется<br>демонстрационного      |  |
|                                                                                                    | ЗАПОЛНЯЕТСЯ                                                                              | УЧАСТНИКОМ:                                                     |                                    |  |
| С порядком<br>проведения                                                                                                    | Подготовительный день                                                                    | (лата)                                                          | (подпись)                          |  |
| демонстрационного<br>экзамена ознакомл                                                                                                    | ен День шроведения жимен                                                                 | a<br>(itata)                                                    | (подпись)                          |  |
|                                                                                                    | ЗАПОЛНЯЕТСЯ ГЛА                                                                          | ВНЫМ ЭКСПЕРТОМ:                                                 |                                    |  |
| Удален с экзамена<br>в связи с нарушение<br>порядка                                                                                                    | м                                                                                        | Не завершен экзамен<br>по объективным<br>причинам               |                                    |  |
| Служебная отметк:                                                                                                    |                                                                                          |                                                                 |                                    |  |
| Главный эксперт:                                                                                                    |                                                                                          |                                                                 |                                    |  |
| -                                                                                                    |                                                                                          |                                                                 | (подпись)                          |  |

Лист регистрации заполняется на каждого участника демонстрационного экзамена

## 3. Протокол ОТ и БП (участники)

Manager ITA:

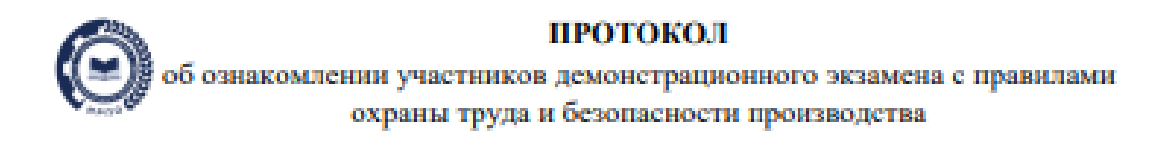

| a hourse bits.                |                 |
|-------------------------------|-----------------|
|                               | ID#200201\34762 |
| Образовательная организация:  | TII             |
| Профессия(и)/специальнсть(и)  |                 |
| (указать код и наименование): | 1.4-2023-2025   |
| ГЭ на площалке:               | Варнант         |
|                               | Поток 1         |
| провел инструктаж по ОТ и     |                 |
| 5II:                          |                 |

| Ne n.n. | ФИО участников | Подпись |
|---------|----------------|---------|
| 1       |                |         |
| 2       |                |         |
| 3       |                |         |
| - 4     |                |         |
| 5       |                |         |
| 6       |                |         |
| 7       |                |         |
| 8       |                |         |
| 9       |                |         |
| 10      |                |         |
| - 11    |                |         |
| 12      |                |         |
| 13      |                |         |
| 14      |                |         |
| 15      |                |         |
| 16      |                |         |
| 17      |                |         |
| 18      |                |         |
| 19      |                |         |
| 20      |                |         |
| 21      |                |         |
| 22      |                |         |
| 23      |                |         |
| - 24    |                |         |

Дата: 15 февраля 2023

Инструктаж провел:

Документ сформирован: 15 февраля 2023 08:48:13

(подпись)

#### 4. Протокол ОТ и БП (эксперты)

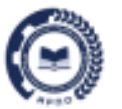

#### протокол

об ознакомлении экспертов с правилами охраны труда и безопасности производства

| Уровень ДЭ:                                                   |            |                        |
|---------------------------------------------------------------|------------|------------------------|
| Образовательная организация:                                  |            | ID#200201\34762<br>T11 |
| Профессия(и)/специальнсть(и)<br>(указать код и наименование): | $\searrow$ | 1.4-2023-2025          |
| ГЭ на площадке:                                               |            | Вариант<br>Поток 1     |

Провел инструктаж по ОТ и БП:

 № п.п.
 ФИО экспертов
 Подпись

 1

 2

 3

 4

 5

 6

 7

 8

 9

Дата: 15 февраля 2023

Инструктаж провел:

(подпись)

Документ сформирован: 15 февраля 2023 08:29:32

#### 5. Протокол распределения ролей экспертов

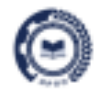

#### протокол

распределения обязанностей между членами экспертной группы

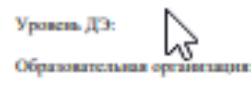

Профессия(и)/специальнеть(и) (указать код и наименование): ГЭ на плоцадае:

ID#200201/34762 TH 1.4-2023-2025 Вариант Поток 1

Мы, нижеподлисавшиеся, отнакомлены с данным протоколом, подтверждаем свою компетентность для выполнения закрепленных за нами функций в подтверждаем свое согласие на их выполнение.

| ФИО эксперта | Зона ответственности                        | Функционал                                                                                                    | Подпись |
|--------------|---------------------------------------------|----------------------------------------------------------------------------------------------------|---------|
|              | Проведение ДЭ                               | Проверка документов,<br>составление и сбор протоколов.<br>Внесение оценок в Цифровую<br>систему оценивания.                                                                                                |         |
|              | Tex. обеспечение площадки и<br>Охрана труда | Обеспечение площадки<br>расходными материалами,<br>решение технических вопросов<br>с оборудованием<br>и инфраструктурой.<br>Контроль выполнения условий<br>безопасного нахождения и<br>работы на площадке. |         |
|              | Судейство                                   |                                                                                                    |         |
|              | Судейство                                   |                                                                                                    |         |
|              | Судейство                                   |                                                                                                    |         |
|              | Судейство                                   |                                                                                                    |         |
|              | Судейство                                   |                                                                                                    |         |
|              | Судейство                                   |                                                                                                    |         |
|              | Судейство                                   |                                                                                                    |         |
|              | Судейство                                   |                                                                                                    |         |
|              | Судейство                                   |                                                                                                    |         |

Дата: 15 февраля 2023

Главный эксперт: \_\_\_\_\_\_\_\_\_(поднись)

Документ сформирован: 15 февраля 2023 08:54:34

#### 6. Протокол распределения рабочих мест

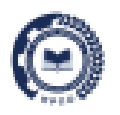

протокол

распределения рабочих мест между участниками демонстрационного

экзамена

Уровень ДЭ:

Образовательная организация:

Профессия(и)/специальнеть(и) (указать код и наименование):

ГЭ на площадке:

ID#200201/34762 T11

> 1.4-2023-2025 Варнант Поток 1

Мы, нижеподписанинеся, подтверждаем, что нам была предоставлена возможность полноценно ознакомиться с планом проведения демонстрационного жизмена, а также оборудованием и рабочным местами на жизменационной площадке, протестировать оборудование в течение необходимого для ознакомления времени (не менее 2 часов), получены и изучены инструкции по непользованию инструментов, расходных материалов. Экзаменационную документацию внимательно изучил, вопросов не имею, умение пользоваться оборудованием и расходными материалами подтверждаю. Инструктаж по Правилам охраны труда и безопасности производства получил в полном объеме, обязуюсь соблюдать все требования.

Жеребьевка была проведена справедливо и честно. Претекзий не имею.

| Nen.n. | ФНО участников | Ла рабочего места                           | Подпись |
|--------|----------------|---------------------------------------------|---------|
| 1      |                | <u>ــــــــــــــــــــــــــــــــــــ</u> |         |
| 2      |                |                                             |         |
| 3      |                |                                             |         |
| 4      |                |                                             |         |
| 5      |                |                                             |         |
| 6      |                |                                             |         |
| 7      |                |                                             |         |
| 8      |                |                                             |         |
| 9      |                |                                             |         |
| 10     |                |                                             |         |
| 11     |                |                                             |         |
| 12     |                |                                             |         |
| 13     |                |                                             |         |
| 14     |                |                                             |         |
| 15     |                |                                             |         |
| 16     |                |                                             |         |
| 17     |                |                                             |         |

Дата: 15 февраля 2023

Главный эксперт:

(подпись)

Документ сформирован:

15 *февраля* 2023 09:13:40

#### 7. Протокол нештатных ситуаций

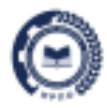

#### протокол

нештатных ситуаций

Уровень ДЭ:

 $\bigcirc$ 

Образовательная организация:

Профессия(и)/специальнеть(и) (указать код и наименование):

ID#200201\34762 TH

> 1.4-2023-2025 Варнант Поток 1

ГЭ на площадке:

| 35 034 | Фиксация                              | P                  | D       | Полина  |
|--------|---------------------------------------|--------------------|---------|---------|
| Je PM  | времени                               | возникшая проолема | Гешение | mojumen |
|        | остановка:                            |                    |         |         |
|        | t                                     |                    |         |         |
|        | возобновление:                        |                    |         |         |
|        | 1                                     |                    |         |         |
|        | OCTABORRA:                            |                    |         |         |
|        |                                       |                    |         |         |
|        | возобновление:                        |                    |         |         |
|        | 1                                     |                    |         |         |
|        | OCTABORRA:                            |                    |         |         |
|        | <b>!</b>                              |                    |         |         |
|        | возобновление:                        |                    |         |         |
|        | 1                                     |                    |         |         |
|        | остановка:                            |                    |         |         |
|        |                                       |                    |         |         |
|        | возооновление:                        |                    |         |         |
|        |                                       |                    |         |         |
|        | останонка:                            |                    |         |         |
|        |                                       |                    |         |         |
|        | иозооновление:                        |                    |         |         |
|        | -                                     |                    |         |         |
|        | i i i i i i i i i i i i i i i i i i i |                    |         |         |
|        | возобновление                         |                    |         |         |
|        | 1                                     |                    |         |         |
|        | OCTABIORNA:                           |                    |         |         |
|        | 1                                     |                    |         |         |
|        | возобновление:                        |                    |         |         |
|        | 1                                     |                    |         |         |
|        | OCTEHORRE:                            |                    |         |         |
|        | 1                                     |                    |         |         |
|        | возобновление:                        |                    |         |         |
|        | 4                                     |                    |         |         |
|        | OCTEHORRE:                            |                    |         |         |
|        | £                                     |                    |         |         |
|        | возобновление:                        |                    |         |         |
|        | :                                     |                    |         |         |

Дата:

Главный эксперт: (подпись)

Документ сформирован: 15 февраля 2023 09:44:03

#### 8. Протокол проведения демонстрационного экзамена

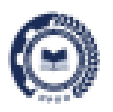

#### протокол

проведения демонстрационного экзамена

Уровсяь ДЭ:

Образовательная организация:

Профессия(и)/специальнеть(и) (указать код и наименование):

ГЭ на площадке:

Дата'яремя старта и завершения ДЭ ID#200201/34762 T11

> 1.4-2023-2025 Вариант Потек 1

|        | N              |               |               |
|--------|----------------|---------------|---------------|
| Nen.n. | ФИО участников | Рабочее место | Итоговый балл |
| 1      |                |               |               |
| 2      |                |               |               |
| 3      |                |               |               |
| 4      |                |               |               |
| 5      |                |               |               |
| 6      |                |               |               |
| 7      |                |               |               |
| 8      |                |               |               |
| 9      |                |               |               |
| 10     |                |               |               |
| 11     |                |               |               |
| 12     |                |               |               |
| 13     |                |               |               |
| 14     |                |               |               |
| 15     |                |               |               |
| 16     |                |               |               |

Экспертная группа:

(подпись)

(подлясь)

(подпись)

(подпись)

(подпись)

(negmics)

Дата: <u>15 февраля 2023</u>

Главный эксперт:

Документ сформировон: 15 февраля 2023 12:17:03